# LAB 1

# KHẢO SÁT & THIẾT LẬP AN NINH MÁY WINDOWS CLIENT

### Họ và tên: Hồ Phúc Lâm

### MSSV:

### Lóp: DHCNTT17

### Yêu cầu:

- Thực hiện các lệnh Dos cơ bản
- Xem&cấu hình Local Firewall
- Các thiết lập chính sách an ninh hệ thống với GPOs
- Theo dõi & Giám sát hệ thống với Event Viewer

**Thực hiện**: Sinh viên thực hiện lệnh trong PowerShell dùng tài khoản Administrator, xem nhận xét và ghi ý nghĩa & kết quả thực hiện lệnh

| Lệnh             | Ý nghĩa       | Kết quả thực  | Ghi chú |
|------------------|---------------|---------------|---------|
|                  | lệnh          | hiện          |         |
| ver, date, time  | Hiển thị      | Phiên bản     |         |
|                  | phiên bản,    | windows,      |         |
|                  | thời gian     | ngày, giờ     |         |
|                  | hiện hành,    | hiện tại được |         |
|                  | thời gian hệ  | hiển thị      |         |
|                  | thống hiện    |               |         |
|                  | hành          |               |         |
| hostname, whoami | Hiển thị tên  | Tên của máy   |         |
|                  | của máy       | tính và tài   |         |
|                  | tính và tên   | khoản người   |         |
|                  | người dùng    | dùng hiện tại |         |
|                  | hiện hành     | được hiến thị |         |
| systeminfo       | Hiện thị      | Thông tin     |         |
|                  | thông tin chi | cấu hình hệ   |         |
|                  | tiết về câu   | thộng được    |         |
|                  | hình hệ       | hiển thị trên |         |
|                  | thông, bao    | cmd           |         |
|                  | gồm hệ điều   |               |         |
|                  | hành, bộ vi   |               |         |
|                  | xử lý, Ram,   |               |         |
|                  | bộ nhớ,       |               |         |
|                  | Card          |               |         |
|                  | mạng          | 2             |         |
| dxdiag           | Mở công cụ    | Một cửa số    |         |
|                  | DirectX       | DirectX       |         |
|                  | Diagnostic    | được mở ra    |         |
|                  | Tool, hiên    | và thông tin  |         |
|                  | thị thông tin |               |         |

|              | hệ thống, đồ | chi tiết ở các      |                                            |
|--------------|--------------|---------------------|--------------------------------------------|
|              | họa          | bång                |                                            |
| tree         | Hiện thị cấu | Cấu trúc thư        | Tốc độ hiển                                |
|              | trúc thư mực | mục hiện tại        | thị dựa vào                                |
|              | dưới dạng    | được hiển thị       | số lượng thư                               |
|              | cây          |                     | mục                                        |
| msconfig     | Mở công cụ   | Cửa sổ              |                                            |
|              | cấu hình hệ  | System              |                                            |
|              | thống, cho   | Configuratio        |                                            |
|              | phép quản    | n mở ra             |                                            |
|              | lý các dịch  |                     |                                            |
|              | vụ hệ thống. |                     |                                            |
| taskmgr      | Mở Task      | Cửa số Task         |                                            |
|              | Manager,     | manager mở          |                                            |
|              | hiển thị các | ra                  |                                            |
|              | tiến trình,  |                     |                                            |
|              | hiệu suất hệ |                     |                                            |
|              | thống        |                     |                                            |
| services.msc | Mở công cụ   | Cửa sổ              |                                            |
|              | quản lý dịch | Services mở         |                                            |
|              | vụ, cho phép | ra                  |                                            |
|              | khởi         |                     |                                            |
|              | động/dừng    |                     |                                            |
|              | các dịch vụ  |                     |                                            |
|              | của          |                     |                                            |
|              | windows      | 2                   |                                            |
| compmgmt.msc | Mở công cụ   | Cửa số              |                                            |
|              | Computer     | Computer            |                                            |
|              | Managemen    | Management          |                                            |
|              | t, cho phép  | mở ra.              |                                            |
|              | quản lý máy  |                     |                                            |
|              | tính, cung   |                     |                                            |
|              | câp truy cập |                     |                                            |
|              | vào nhiêu    |                     |                                            |
|              | công cụ      |                     |                                            |
|              | quan ly hẹ   |                     |                                            |
| 1            | thong        | $O^{2} = 2^{2} = 1$ | <b>C</b> 1- <sup>2</sup> 1-1- <sup>2</sup> |
| lusringr.msc | wo cong cụ   | Lucare and          | Cill Kha                                   |
|              | quall ly     | Groups må           | uung trefi                                 |
|              | người dung   | to toups mo         | bản                                        |
|              | bô           | 14                  | windows                                    |
|              | υĢ           |                     | Professional                               |
|              |              |                     | trở lên                                    |
| firewall cnl | Mở ra cửra   | Cửa số              |                                            |
| ine wantepi  | số quản lý   | Windows             |                                            |
|              | tường lửa    | Defender            |                                            |
|              | Firewall     | Firewall            |                                            |
|              | 1 II C Wall  | được mở ra          |                                            |
|              |              |                     |                                            |

| aantral                               | Må Control    |                |           |
|---------------------------------------|---------------|----------------|-----------|
|                                       | Donal aba     | Cua su         |           |
|                                       | Panel, cho    | Control        |           |
|                                       | phép truy     | Panel mo ra    |           |
|                                       | cập vào các   |                |           |
|                                       | công cụ và    |                |           |
|                                       | cài đặt hệ    |                |           |
|                                       | thống         |                |           |
| optionalfeatures                      | Mở ra cửa     | Cửa sổ         |           |
|                                       | sổ quản lý    | Windows        |           |
|                                       | tính năng     | Features mở    |           |
|                                       | tùy chon của  | ra             |           |
|                                       | windows       | iu ii          |           |
| ncna cnl                              | Mở ra cửa     | Cửa số         |           |
| nepu.epi                              | số quản lý    | Network        |           |
|                                       | số quản tý    | Connections    |           |
|                                       | Ket noi       |                |           |
| · · · · · · · · · · · · · · · · · · · | mạng          |                |           |
| ping www.google.com.vn                | Gui goi tin   | Thong tin vê   |           |
|                                       | kiêm tra kêt  | độ trê và      |           |
|                                       | nôi đên       | trạng thái kêt |           |
|                                       | Google        | nôi được       |           |
|                                       |               | hiển thị       |           |
| tracert www.google.com.vn             | Hiển thị      | Thông tin về   | Tối đa 30 |
|                                       | đường đi      | các router     | bước nhảy |
|                                       | của gói tin   | trung gian     | (hops)    |
|                                       | đến Google    | được hiển thi  |           |
|                                       | qua các       |                |           |
|                                       | router trung  |                |           |
|                                       | gian          |                |           |
| nathning www.google.com.yn            | Kết hơn       | Thông tin      |           |
|                                       | lênh ning và  | chi tiết về    |           |
|                                       | tracert để    | đường đi và    |           |
|                                       | hiên thị      | trang thái     |           |
|                                       | đường đi và   | mất gói được   |           |
|                                       | luiôm tro mốt | hiển thị       |           |
|                                       |               | men tri        |           |
|                                       | goi tren moi  |                |           |
|                                       | bước nhay     |                |           |
|                                       | (hops)        |                |           |
| ıpconfig                              | Hiên thị câu  | Thông tin      |           |
|                                       | hình mạng     | câu hình       |           |
|                                       | của máy       | mạng hiện      |           |
|                                       | tính, gồm     | tại của máy    |           |
|                                       | địa chỉ IP,   | tính           |           |
|                                       | subnet        |                |           |
|                                       | mask,         |                |           |
|                                       | gateway       |                |           |
| net view \\target                     | Hiển thi      | Danh sách      |           |
|                                       | dánh sách     | chia sẻ mang   |           |
|                                       | chia sẻ       | trên máy tính  |           |
|                                       | mang trên     | dược hiện thị  |           |
|                                       | máng tính     |                |           |
|                                       | may unn       |                |           |

| net user     Frien thi     Daim sach       adah sách     người dùng       người dùng     người dùng       net time     Hiến thị     Thời gian       hoặc đồng     hiện tại của     máy       bộ thời gian     hiện tại của     máy       máy     nhên thị     thông chỉ       net accounts     Hiến thị     Thông tin về       net accounts     Hiến thị     Thông tin về       net localgroup     Hiến thị     Thông tin về       net localgroup     Hiến thị     Danh sách       netstat -an     Hiến thị các     Danh sách       netstat -an     Hiến thị các     Danh sách       netstat -e     Hiến thị     Thống tin về       netstat -e     Hiến thị     Thống tin về       netstat -r     Hiến thị     Thống tin về       netstat -f     Hiến thị     Thống tin                                                                                                    | notucor        | Liốn thị              | Donh cách     |  |
|----------------------------------------------------------------------------------------------------|----------------|-----------------------|---------------|--|
| danh sach     far khoan       người dùng     người dùng       trên máy     người dùng       trên máy     dược hiện thị       tính     Thời gian       hộẽ dồng     hiện tại của       bộ thời gian     hiện tại của       bộ thời gian     hiện tại của       máy thủ     chủ được       thời gian     hiện tại       net accounts     Hiện thị       thông tin về     các chính       sách tài     khóan được       kháu, thời     gian đăng       nang     nang       net localgroup     Hiền thị       net localgroup     Hiền thị       net stat -an     Hiện thị các       netstat -an     kến thi       netstat -b     Hiện thị các       netstat -e     Hiện thị       netstat -e     Hiện thị       netstat -e     Hiện thị       netstat -e     Hiện thị       netstat -r     Hiện thị       hiện thị     Bảng định       netstat -f     Hiện thị       netstat -f     Hiện thị       netstat -f     Hiện thị       netstat -r     Hiện thị       hiện thị     Bảng định       netstat -f     Hiện thị các       nan xáp     Bảng định                                                                                                    |                |                       |               |  |
| người dùng<br>trình         người dùng<br>trình         người dùng<br>tược hiến thị<br>thần tại<br>của           net time         Hiến thị<br>bộ thời gian<br>hệ thống với<br>thời gian<br>hệ thống với<br>thời gian<br>hệ thống tin về<br>các chính<br>sách tài         Thời gian<br>hộa trình<br>hệ thống với<br>thời gian<br>hệ thống tin về<br>các chính<br>sách tài           net accounts         Hiến thị<br>thông tin về<br>các chính<br>sách tài         Thông tin về<br>các chính<br>sách tài           net accounts         Hiến thị<br>thông tin về<br>các chính<br>sách tài         Thông tin về<br>các chính<br>sách tài           net localgroup         Hiến thị<br>các nhớm<br>quời dùng<br>người dùng<br>các nhớm<br>quời dùng         Danh sách<br>các kết nối<br>mang và<br>trờng ứng<br>dược hiến thị           netstat -an         Hiến thị các<br>kết nối<br>mang và các<br>tến trình<br>tạo ra chúng         Danh sách<br>các kết nối<br>mang và các<br>tến trình đị<br>trờng ứng<br>dược hiến thị           netstat -b         Hiến thị các<br>kết nối<br>mang và các<br>tến trình<br>tạo ra chúng         Danh sách<br>các kết nối<br>mang và các<br>tến trình<br>tự chến thị<br>thống kề<br>Ethernet, số<br>trên trình<br>bằng định<br>tuyến IP<br>của<br>mang với tến           netstat -c         Hiến thị<br>bằng định<br>tuyến IP<br>tuyến Hệ         Bảng định<br>tuyến IP<br>tuyến Hệ           netstat -r         Hiến thị các<br>kết nối<br>mang và tến         Bảng định<br>tuyến IP<br>được hiến thị                                                                                                    |                | danh sach             | tai khoan     |  |
| trên máy     được hiến thị       tính     Thời gian       net time     Hiến thị     Thời gian       hiện tại của     bố thời gian     hiện tại của       bố thời gian     hiện tại của     hoặc đồng       hiện tại của     hoặc đồng     hiện tại của       bố thời gian     hiện tại của     hoặc máy       máy chủ     chủ tược     thược       thời gian     hiện thị     Thông tin về       nang     Thông tin về     các chính       các chính     sách tài     khôản được       khâu, thời     gian đăng     nang       net localgroup     Hiến thị     Danh sách       các chính     các chính     các kết nối       người dùng     người dùng     người dùng       người dùng     cực bộ     hiền thị       netstat -an     Hiến thị các     Danh sách       các kết nối     mang và     mang và các       tán thị     Hiền thị     Lonh sách       các kết nối     mang và các     các kết nối       mang và     gán     tảo ra chúng       netstat -an     Hiến thị     Danh sách       các kết nối     mang và các     các kết nối       mang và các     tiến trình     tược hiến thị       netstat -b <td< th=""><th></th><th>người dùng</th><th>người dùng</th><th></th></td<>                                                                                                    |                | người dùng            | người dùng    |  |
| Inct timetínhIndia tai cúaheit timeHiển thị<br>thển tải cúahiện tại cúahoặ thời gian<br>hệ thốn với<br>thời gian<br>máy tính<br>hệ thốn với<br>thời gian<br>máy chủ<br>thời gian<br>niên thị<br>mangmáy tính<br>hoặc máy<br>chủ được<br>thời gian<br>hiến thịnet accountsHiến thị<br>mangThông tin về<br>các chính<br>sách tài<br>khoản được<br>hiên thị<br>tián thịnet accountsHiến thị<br>thển thị<br>thông tin về<br>các chính<br>sách tài<br>khoản được<br>hiên thịDanh sách<br>các chính<br>sách tài<br>khoản được<br>hiên thịnet localgroupHiến thị<br>thển thị<br>các chốm<br>người dùng<br>người dùng<br>quyề bở<br>thển thịDanh sách<br>các kến nối<br>mang và<br>các kến nối<br>mang và các<br>tiến trình<br>tược hiến thịnetstat -anHiến thị các<br>kết nối<br>mang và các<br>ciốn gang<br>mởDanh sách<br>các kết nối<br>mang và các<br>tiến trình<br>tược hiến thịnetstat -bHiến thị các<br>kết nối<br>mang và các<br>tiến trình<br>tạo ra chúng<br>gưiDanh sách<br>các kết nối<br>mang và các<br>tiến trình<br>tược hiến thịnetstat -bHiến thị các<br>tến thinh<br>tao ra chúng<br>gưiDanh sách<br>các kết nối<br>mang và các<br>tiến trình<br>tược hiến thịnetstat -eHiến thị các<br>thến thịDanh sách<br>các kết nối<br>mang và các<br>tiến trình<br>tược hiến thịnetstat -eHiến thị<br>bằng định<br>tuyện IP<br>tượng byte<br>đa nhận và<br>gửiBảng định<br>tuyến IP<br>dược hiến thịnetstat -fHiến thị các<br>bang định<br>tuyến IP<br>tượng byté<br>dâ nhận và<br>gửiBảng định<br>tuyến IP<br>dược hiến thịnetstat -fHiến thị các<br>bang định<br>tuy                                                                                                    |                | trên máy              | được hiên thị |  |
| net time       Hiến thị<br>hoặc đồng<br>bộ thời gian<br>hệt hông với<br>thời gian<br>hệt hông với<br>thời gian<br>mang       Thời gian<br>hiện tại của<br>máy thh<br>hoặc máy<br>thủ trực         net accounts       Hiễn thị<br>các chính<br>sách tải       Thông tin về<br>các chính<br>sách tải         net accounts       Hiễn thị<br>thần thị       Thông tin về<br>các chính<br>sách tải         net accounts       Hiễn thị<br>thần thị       Thông tin về<br>các chính<br>sách tải         net localgroup       Hiễn thị<br>thần thị       Danh sách<br>các nhóm<br>các nhóm<br>các chốm<br>người dùng<br>người dùng<br>người dùng<br>thển thị       Danh sách<br>các kết nối         netstat -an       Hiến thị<br>thến thị<br>tao ra chúng<br>ngư và các       Danh sách<br>các kết nối         netstat -b       Hiến thị các<br>kết nối       Danh sách<br>các kết nối         netstat -b       Hiến thị các<br>kết nối       Danh sách<br>các kết nối         netstat -e       Hiến thị các<br>kết nối       Danh sách<br>các kết nối         netstat -e       Hiến thị<br>thộng kế       Danh sách<br>các kết nối         netstat -e       Hiến thị<br>thống kế       Danh sách<br>các kết nối         netstat -r       Hiến thị<br>thống kế       Bảng định<br>tuyến IP<br>dược hiến thị         netstat -r       Hiến thị<br>bàng định<br>tuyến IP<br>dược hiến thị       Bảng định<br>tuyến IP<br>dược hiến thị         netstat -r       Hiến thị các<br>kết nối       Danh sách<br>các kết nối<br>mang và các                                                                                                    |                | tính                  |               |  |
| hoặc đồng<br>bộ thời gian<br>hoặc máy<br>máy chủ<br>thời gian<br>hộc máy<br>máy chủ<br>thời gian<br>hiền thị<br>mangliện tại của<br>máy tính<br>hoặc máy<br>máy chủ<br>thời gian<br>hiền thịnet accountsHiền thị<br>thển thị<br>thổng tin về<br>các chính<br>sách tài<br>khôa, mật<br>khôa, mật<br>khôa, mật<br>hiền thịThông tin về<br>các chính<br>sách tài<br>khoàn, dược<br>hiền thị<br>hiền thị<br>khôa, mật<br>hiện thị<br>các chính<br>người đùng<br>người đùng<br>nguyên tương trag<br>dược hiền thịnetstat -anHiền thị các<br>tến trình đã<br>tao ra chúng<br>tương trag<br>dược hiền thịnetstat -bHiền thị các<br>tến trình đã<br>tao ra chúng<br>tương trag<br>dược hiền thịnetstat -eHiền thị<br>thống kê<br>thống kê<br>thống kê<br>thến thịnetstat -rHiền thị<br>thống kê<br>thến thị<br>thống kê<br>thến thịnetstat -rHiền thị<br>thống kê<br>thến thị<br>thống kê<br>thến thị<br>thống kê<br>thến thị<br>thống kê<br>thến thị<br>turyến lP<br>tuyến lP<br>tuyến lP<br>tuyến lP<br>tuyến lP<br>tuyến lP<br>tuyến lP<br>tuyến lP<br>tuyến lP<br>tuyến lP<br>tuyến lP<br>tuyến lP<br>tuyến lP<br>tuyến lP<br>tuyến lP<br>tuyến lP<br>tuyến lP<br>tuyến lP<br>tuyến lP<br>tuyến lP </th <th>net time</th> <th>Hiển thị</th> <th>Thời gian</th> <th></th>                                                                                                    | net time       | Hiển thị              | Thời gian     |  |
| bộ thời gian<br>hệt máy chủ<br>hộc máy<br>mảy chủ<br>thời gian<br>hiền thị<br>mangmáy chủ<br>chủ được<br>thời gian<br>hiền thị<br>mangnet accountsHiền thị<br>thông tin về<br>thông tin về<br>các chính<br>sách tài<br>khoản, mấu<br>gian đăng<br>nhậpThông tin về<br>tác chính<br>sách tài<br>khoản, mấu<br>thiền thị<br>khoản, mấu<br>thiền thị<br>khoản, mấu<br>thiền thị<br>khoản, mấu<br>thiền thị<br>khoản, mấu<br>thiền thị<br>khoản, mấu<br>thiền thị<br>các chính<br>sách tài<br>khoản, mấu<br>thiền thị<br>thiện thị<br>các nhóm<br>người dùng<br>cu bộ dược<br>cực bộ<br>hiền thịnet localgroupHiền thị<br>tác nhóm<br>người dùng<br>cu bộ dược<br>cức bộ<br>hiền thịnetstat -anHiền thị các<br>kết nối<br>mang và<br>cóng đang<br>tiến trình<br>mởnetstat -bHiền thị các<br>kết nối<br>mang và các<br>cống đang<br>tiến trình<br>tao ra chúng<br>dược hiền thịnetstat -bHiền thị<br>tao ra chúng<br>ginetstat -eHiền thị<br>thống kê<br>tến trình đã<br>tao ra chúng<br>gửinetstat -rHiền thị<br>thống kê<br>tếhemet, số<br>dựce hiền thịnetstat -rHiền thị<br>thống kê<br>tếhemet, số<br>tượng ứng<br>dựce hiền thịnetstat -rHiền thị<br>thống kê<br>tếhemet, số<br>tượng thệ<br>dữ<br>tướng tiến<br>tướng tiến<br>tượng thệnetstat -rHiền thị<br>thống kê<br>tếhemet, số<br>tượng hỹ<br>tuyến IP<br>tuyến IP<br>tuyến IP<br>tuyến IP<br>tuyến IP<br>tuyến IP<br>tuyến thển<br>tao ra chến thị<br>mang với tến                                                                                                    |                | hoặc đồng             | hiện tại của  |  |
| hệ thống với<br>máy chủ<br>chủ được<br>thời gian<br>mạnghoặc máy<br>chủ được<br>thời gian<br>mangnet accountsHiền thị<br>thông tin về<br>các chính<br>sách tài<br>sách tài<br>sách tài<br>khôa, mật<br>khâu, thời<br>gian đăng<br>nhậpThông tin về<br>các chính<br>sách tài<br>khôan được<br>khoản, mật<br>hiền thị<br>thển thị<br>thần thời<br>gian đăng<br>nhậpnet localgroupHiền thị<br>danh sách<br>các nhóm<br>người dùng<br>người dùng<br>cu bộ được<br>cu bộ được<br>cu bộ được<br>cu bộ được<br>hiền thịnetstat -anHiền thị<br>cán đảng<br>người dùng<br>cu bộ được<br>tiến thịnetstat -bHiền thị các<br>kết nối<br>các kết nối<br>mang và<br>các kết nối<br>mang và các<br>tiến thị<br>do nah sách<br>kết nối<br>các kết nốinetstat -bHiền thị<br>thể nhị<br>mởnetstat -bHiền thị<br>thể nhị<br>tược hiền thịnetstat -bHiền thị<br>thể nhị<br>tược hiền thịnetstat -bHiền thị<br>tác<br>tến thị<br>tượng byte<br>dã nhận và<br>gửnetstat -cHiền thị<br>thống kề<br>thống kề<br>thến thị<br>thến thị<br>tượng byte<br>dã nhận và<br>gửnetstat -rHiền thị<br>thến thị<br>thống kề<br>thống kề<br>thến thị<br>thống kề<br>thến thị<br>tuyến IP của<br>mang với tiếnnetstat -fHiền thị<br>thến thị<br>thến thị<br>thến thị<br>thến thị<br>thến thị<br>thến thị<br>thến thị<br>thến thị<br>thến thị<br>thến thịnetstat -rHiền thị<br>thến thị<br>thế                                                                                                    |                | bô thời gian          | máy tính      |  |
| máy chủ<br>thời gian<br>mangchủ được<br>hiền thị<br>mangnet accountsHiền thi<br>thống tin về<br>các chính<br>sách tài<br>khoản mật<br>khoản, mật<br>hiền thị<br>gian đăng<br>nhậpThông tin về<br>các chính<br>sách tài<br>khoản dược<br>khoản, mật<br>hiền thị<br>danh sách<br>các nhóm<br>người đùng<br>cục bộ<br>hiền thịnet localgroupHiền thị<br>danh sách<br>các nhóm<br>các nhóm<br>người đùng<br>cục bộ<br>hiền thịnet stat -anHiền thị<br>cán sách<br>cán dang<br>thến thịnetstat -bHiền thị các<br>kết nối<br>trong ứng<br>dược hiền thịnetstat -bHiền thị<br>thị các<br>kết nối<br>tao ra chúng<br>tương ứng<br>dược hiền thịnetstat -eHiền thị<br>thển thị<br>tao ra chúng<br>tương ứng<br>dược hiền thịnetstat -rHiền thị<br>tao ra chúng<br>tương ứng<br>dược hiền thịnetstat -rHiền thị<br>thổng kề<br>tương thiện<br>tướng thiện thị<br>tướng thến<br>tướng thiện<br>tướng thến<br>tướng thiện<br>tướng thến<br>tướng thến<br>tướng thiện<br>tướng thến<br>tướng thến<br>tướng thến<br>tướng thến<br>tướng thến<br>tướng thiện<br>tướng thến<br>tướng thến<br>tướng thến<br>tướng thến<br>tướng thến<br>tướng thến<br>tướng thến<br>tướng thến<br>tướn thịnetstat -eHiền thị<br>thến thị<br>tựng byte<br>đã nhận và<br>gửnetstat -rHiền thị<br>thến thị<br>tuyến IP<br>tuyến IP<br>tuyến IP<br>tuyến IP<br>tuyến IP<br>tuyến IP<br>tuyến IP<br>tuyến IP<br>tuến thị<br>mang với tiềnnetstat -fHiền thị các<br>kết nối<br>mang với tiền                                                                                                    |                | hê thống với          | hoặc máy      |  |
| hời gian<br>mạnghiến thị<br>mạngnet accountsHiến thị<br>thông tin về<br>các chính<br>sách tài<br>khoản, mật<br>khiến thị<br>khóản, mật<br>khiến thị<br>sách tài<br>sách tài<br>khoản được<br>khoản được<br>hiến thị<br>danh sách<br>các nhóm<br>người dùng<br>cu bộ được<br>cu bộ được<br>cu bộ<br>được hiện thị<br>turong ứng<br>được hiện thịhiện thị<br>thộ<br>thển thị<br>thộ<br>thển thị<br>thộ kế<br>thộ<br>thến thị<br>thộ kế<br>thố thị<br>thống kế<br>thống kế<br>thến thị<br>thống kế<br>thến thị<br>thống kế<br>thến thị<br>thống kế<br>thến thị<br>thống kế<br>thến thị<br>thống kế<br>thến thị<br>thống kế<br>thến thị<br>thống kế<br>thến thị<br>thống kế<br>thến thị<br>thống thị<br>thống kế<br>thến thị<br>thống thị<br>thống thị<br>thống thị<br>thốn thị<br>thống thị<br>thến thị<br>turợc hiện thị<br>thống thị<br>thống thị<br>turợc hiện thị<br>thống thị<br>thống thị<br>thến thị<br>turợc                                                                                                    |                | máy chủ               | chủ được      |  |
| mang       Identify         mang       Identify         net accounts       Hiền thị<br>thông tin về<br>các chính<br>sách tải       Thông tin về<br>các chính<br>sách tải         khoản, mật<br>khảu, thời<br>gian đăng       khoản được         hiền thị<br>khảu, thời<br>gian đăng       biền thị         nêt localgroup       Hiền thị<br>danh sách       banh sách<br>các nhôm<br>người dùng         net localgroup       Hiền thị<br>danh sách       Danh sách         các nhôm<br>người dùng       cu bộ được         cu bộ       hiền thị         netstat -an       Hiền thị<br>kết nối       Danh sách         các kết nối       mang và       mang và các         röng đang       môr       tược hiên thị         netstat -an       Hiển thị các       Danh sách         kết nối       các kết nối       mang và các         mang và       mang và các       tiến trình         netstat -b       Hiển thị các       Danh sách         kết nối       các kết nối       mang và các         tiến trình đa       tương ứng       dược hiền thị         netstat -e       Hiền thị       Thống kê       Ethernet         gửi       natong với       dược hiền thị       naton         netstat -r       Hiền thị       Băng dịnh                                                                                                    |                | thời gian             | hiển thị      |  |
| net accounts       Hiền thị<br>thông tin về<br>các chính<br>sách tài<br>khôản, mật<br>khâu, thời<br>gian dăng<br>nhập       Thông tin về<br>các chính<br>sách tài<br>khôản được<br>hiền thị<br>khâu, nhời<br>gian dăng<br>nhập         net localgroup       Hiền thị<br>danh sách<br>các nhóm<br>người dùng<br>cu bộ được<br>cuc bộ<br>hiền thị       Danh sách<br>các nhóm<br>người dùng<br>cu hộ được<br>cu bộ<br>hiền thị         netstat -an       Hiến thị các<br>kết nối<br>mang và<br>cổn đang<br>mở       Danh sách<br>các kết nối<br>mang và các<br>tiến trình<br>tương ứng<br>được hiền thị         netstat -b       Hiền thị các<br>kết nối<br>mang và các<br>tiến trình<br>tạo ra chúng<br>tương ứng<br>được hiền thị       Danh sách<br>các kết nối<br>mang và các<br>tiến trình<br>tương ứng<br>được hiền thị         netstat -e       Hiển thị<br>chống kê<br>Ethernet, số<br>lượng byte<br>đả nhận và<br>gửi       Bảng định<br>tược hiền thị<br>máy tính                                                                                                    |                | mang                  | men un        |  |
| net accounts       nich un version version ver | not accounts   | lliận thị             | Thông tin vậ  |  |
| nong th ve<br>các chímcác chím<br>thísách tài<br>sách tài<br>sách tài<br>khoàn, mật<br>hiền thị<br>khảu, thời<br>gian đangnet localgroupHiến thị<br>danh sách<br>các nhớm<br>người dùng<br>người dùng<br>cục bộDanh sách<br>các nhớm<br>người dùng<br>người dùng<br>cục bộ<br>hiền thịnetstat -anHiến thị các<br>kế nối<br>mang và<br>cống đang<br>trôn trình<br>mởDanh sách<br>các kết nối<br>mang và<br>các kết nốinetstat -bHiến thị các<br>tốn trình<br>tương ứng<br>dược hiến thịDanh sách<br>các kết nối<br>mang và<br>các kết nốinetstat -eHiến thị các<br>tến thịDanh sách<br>tác thịnetstat -eHiến thị<br>thến thịnetstat -rHiến thị<br>thống kê<br>Ethernet, số<br>hượng bực<br>dă nhận và<br>gửinetstat -fHiến thị<br>thống kê<br>Ethernet, số<br>hượng bực<br>dă nhận và<br>gửinetstat -fHiến thị<br>thống kê<br>Ethernet, số<br>hượng bực<br>dã nhận và<br>gửinetstat -fHiến thị<br>thến thị                                                                                                    | net accounts   |                       |               |  |
| các chính<br>sách tài<br>sách tài<br>khoàn, mật<br>khảu, thời<br>gian đãng<br>nhậpkhoàn được<br>khoàn, mật<br>khầu, thời<br>gian đãng<br>nhậpnet localgroupHiến thị<br>danh sách<br>các nhóm<br>người dùng<br>người dùng<br>cu bộ được<br>cu chộ<br>thển thịnet localgroupHiến thị<br>các nhóm<br>người dùng<br>người dùng<br>cú bộ được<br>cu chộ<br>thển thịnetstat -anHiến thị các<br>cống đang<br>mởnetstat -anHiến thị các<br>cống đang<br>mởnetstat -anHiến thị các<br>cống đang<br>mởnetstat -anHiến thị các<br>cống đang<br>mởnetstat -anHiến thị các<br>cống đang<br>mởnetstat -bHiến thị các<br>tến thịnetstat -bHiến thị các<br>tến thịnetstat -bHiến thị các<br>tến thịnetstat -bHiến thị các<br>tến thịnetstat -bHiến thị các<br>tến thịnetstat -bHiến thị các<br>tến thịnetstat -bHiến thị<br>thống kẽ<br>tến thịnetstat -eHiến thị<br>thống kẽ<br>tến thịnetstat -eHiến thị<br>thống kẽ<br>tến thịnetstat -eHiến thị<br>thống kẽ<br>tến thịnetstat -rHiến thị<br>thến thị<br>                                                                                                    |                | thong tin ve          | cac chinh     |  |
| sách tàikhoản mật<br>khôản, mật<br>khôản, mật<br>khôản, mật<br>khôản, mật<br>khôản, mật<br>khôản, mật<br>khôản, mật<br>sinhậphiến thị<br>i<br>niền thịnet localgroupHiến thịDanh sách<br>các nhóm<br>người dùng<br>cuc bộDanh sách<br>các nhóm<br>người dùng<br>cuc bộnetstat -anHiến thị các<br>kết nối<br>cán đơng<br>tiến thịDanh sách<br>các kết nối<br>mạng và các<br>công đang<br>tiến thịnetstat -anHiến thị các<br>kết nối<br>các kết nối<br>mạng và các<br>công đang<br>tiến thịDanh sách<br>các kết nối<br>mạng và các<br>trong ứng<br>dược hiền thịnetstat -bHiến thị các<br>tến trình<br>mởDanh sách<br>tương ứng<br>dược hiền thịnetstat -eHiến thị các<br>tến trình đã<br>tiến trình<br>tao ra chúng<br>tướng kế<br>tế thống kế<br>thống kế<br>thống kế<br>tế thến thịnetstat -rHiến thị<br>thến thị<br>thống kế<br>tế thến thịnetstat -rHiến thị<br>thến thị<br>tuống từn<br>gửinetstat -fHiến thị<br>thến thị<br>turng tựnh                                                                                                    |                | các chính             | sách tái      |  |
| khoản, mật<br>khâu, thời<br>gian đăng<br>nhậphiện thị<br>kiên<br>gian đăng<br>nhậpnet localgroupHiên thị<br>danh sách<br>các nhóm<br>người dùng<br>cuc bộ<br>hiến thịDanh sách<br>các nhóm<br>người dùng<br>cuc bộ<br>hiến thịnetstat -anHiển thị các<br>kết nối<br>các kết nối<br>mang và<br>chến thịDanh sách<br>các kết nối<br>mang và<br>dứce hiến thịnetstat -anHiển thị các<br>kết nối<br>các kết nối<br>mang và<br>các kết nối<br>mang và<br>dược hiến thịnetstat -anHiến thị các<br>kết nối<br>các kết nối<br>mang và<br>các sách<br>cống đang<br>tương ứng<br>dược hiến thịnetstat -bHiến thị các<br>kết nối<br>các kết nối<br>mang và các<br>tiến trình đã<br>tương ứng<br>dược hiến thịnetstat -bHiến thị các<br>kết nối<br>các kết nối<br>mang và các<br>tiến trình đã<br>tương ứng<br>dược hiện thịnetstat -eHiến thị<br>thống kê<br>thống kê<br>thống kê<br>thống kê<br>thống kê<br>thống kê<br>thống kê<br>thống kê<br>thống kê<br>thống kê<br>thống thịnetstat -rHiện thị<br>bảng định<br>tuyến IP của<br>máy tínhnetstat -fHiện thị các<br>kết nối<br>mang và<br>gửi                                                                                                    |                | sách tài              | khoản được    |  |
| khâu, thời<br>gian đăng<br>nhậpkhâu, thời<br>gian đăng<br>nhậpnet localgroupHiến thị<br>danh sách<br>các nhóm<br>người dùng<br>cu bộ<br>hiền thịnet stat -anHiến thị các<br>kết nốinetstat -anHiến thị các<br>kết nốinetstat -anHiến thị các<br>kết nốinetstat -anHiến thị các<br>kết nốinetstat -anHiến thị các<br>kết nốinetstat -anHiến thị các<br>kết nốinetstat -anHiến thị các<br>kết nốinetstat -anHiến thị các<br>kết nốinetstat -anHiến thị các<br>kết nốinetstat -bHiến thị các<br>kết nốinetstat -bHiến thị các<br>kết nốinetstat -bHiến thị các<br>kết nốinetstat -eHiến thị<br>tao ra chúng<br>tương kết<br>thống kế<br>Ethernet, số<br>lượng byte<br>dã nhận và<br>gừinetstat -rHiến thị<br>hồng dịnh<br>tuyến IP<br>tuyến IP                                                                                                    |                | khọản, mật            | hiên thị      |  |
| gian đăng<br>nhậpgian đăng<br>nhậpnet localgroupHiến thịDanh sáchdanh sáchcác nhóm<br>người dùng<br>cự bộ được<br>cự bộhiến thịnetstat -anHiến thị các<br>mang và<br>cổng đang<br>tiến trình<br>mởDanh sáchnetstat -anHiến thị các<br>cổng đang<br>tiến trình<br>mởDanh sáchnetstat -anHiến thị các<br>cổng đang<br>tiến trình<br>mởDanh sáchnetstat -anHiến thị các<br>cổng đang<br>tiến trình<br>mởDanh sáchnetstat -bHiến thị các<br>cổng đang<br>tiến trình<br>mởDanh sáchnetstat -bHiến thị các<br>tến trình<br>tạo ra chúng<br>turong ứng<br>dược hiến thịDanh sáchnetstat -eHiến thị<br>thống kê<br>Ethernet<br>thống kê<br>Ethernet, số<br>lượng byte<br>dã nhận và<br>gừiHiến thị<br>thống kê<br>Ethernetnetstat -rHiến thị<br>bảng định<br>tuyến IP<br>tua<br>máy tímhBảng định<br>tuyến IP<br>tua<br>máy tímhnetstat -fHiến thị các<br>bảng định<br>tuyến IP<br>tua<br>máy tímhDanh sách<br>táck thối<br>mang với fin                                                                                                    |                | khâu, thời            |               |  |
| net localgrouphiậpImagenet localgroupHiến thị<br>danh sách<br>các nhóm<br>người dùng<br>người dùng<br>cụ bộ<br>diển thịDanh sách<br>các nhóm<br>người dùng<br>cụ bộ<br>dinợc<br>cụ bộnetstat -anHiển thị các<br>kết nối<br>cống đang<br>từ nrình<br>mởDanh sách<br>kết nối<br>các kết nối<br>mang và<br>từ nrình<br>tương ứng<br>dược hiển thịnetstat -bHiển thị các<br>kết nối<br>cống đang<br>từ nrình<br>tương ứng<br>dược hiến thịnetstat -bHiển thị các<br>kết nối<br>rafe trình<br>tự ng ứng<br>dược hiến thịnetstat -bHiển thị các<br>kết nối<br>rafe trình đã<br>tách trình đã<br>tách tiến trình<br>tự ng ứng<br>dược hiến thịnetstat -eHiển thị<br>thống kê<br>Ethernet, số<br>lượng byte<br>dã nhận và<br>gửinetstat -rHiến thị<br>bảng định<br>tuyến IP<br>tuyến IP<br>của<br>máy tínhnetstat -fHiến thị<br>thốn thị<br>mang với fh                                                                                                    |                | gian đăng             |               |  |
| net localgroupHiển thị<br>danh sách<br>các nhóm<br>người dùng<br>người dùng<br>cự bộ dược<br>cự bộ<br>hiền thịnetstat -anHiền thị các<br>kết nối<br>ang và<br>cống đang<br>tương tiến thịnetstat -anHiền thị các<br>kết nối<br>mang và<br>cổng đang<br>tương tiến thịnetstat -bHiền thị các<br>kết nối<br>mang và các<br>tốn trình<br>tương tiến<br>tương tiến<br>tương tiến thịnetstat -bHiền thị các<br>kết nối<br>tương tiến thịnetstat -bHiền thị các<br>kết nối<br>tướng tiến thịnetstat -bHiền thị các<br>kết nối<br>trình tã<br>tự cry tiền thịnetstat -eHiền thị<br>thống kể<br>thống kể<br>tượng byte<br>dã nhận và<br>gửinetstat -rHiển thị<br>bảng định<br>tuyến IP<br>tuyến IP<br>tu<br>máy tínhnetstat -fHiến thị<br>thến thị<br>thến thị<br>mang và các<br>tến thị                                                                                                    |                | nhập                  |               |  |
| danh sách<br>các nhóm<br>người dùng<br>người dùng<br>cụ bộ được<br>hiền thịnetstat -anHiến thị các<br>kết nối<br>cống đang<br>mang và<br>cống đang<br>tiến trình<br>tương ứng<br>được hiền thịnetstat -bHiền thị các<br>kết nối<br>cống đang<br>mởnetstat -bHiền thị các<br>kết nối<br>cống đang<br>tương ứng<br>được hiền thịnetstat -bHiền thị các<br>kết nối<br>các kết nối<br>mang và các<br>tiến trình<br>tương ứng<br>được hiền thịnetstat -bHiền thị các<br>kết nối<br>các kết nối<br>mang và các<br>tiến trình<br>tương ứng<br>được hiền thịnetstat -bHiền thị các<br>kết nối<br>trình đã<br>tao ra chúng<br>tương ứng<br>được hiền thịnetstat -eHiền thị<br>thống kê<br>thống kê<br>thống kê<br>tiến thịnetstat -eHiền thị<br>thống kê<br>thống kê<br>thống kê<br>thến thịnetstat -rHiền thị<br>bảng định<br>tuyến IP của<br>máy tínhnetstat -fHiền thị<br>thến thị<br>thến thị<br>thến thị<br>máy tính                                                                                                    | net localgroup | Hiển thị              | Danh sách     |  |
| các nhóm<br>người dùng<br>cực bộngười dùng<br>cụ bộ được<br>hiến thịnetstat -anHiến thị các<br>kết nốiDanh sách<br>các kết nốinetstat -anHiến thị các<br>cổng đang<br>mởDanh sách<br>các kết nốinetstat -anHiến thị các<br>cổng đang<br>mởDanh sách<br>tiến trình<br>tương ứng<br>được hiến thịnetstat -bHiển thị các<br>kết nốiDanh sách<br>các kết nốinetstat -bHiển thị các<br>kết nốiDanh sách<br>các kết nốinetstat -bHiển thị các<br>tiến trình đã<br>tiến trình<br>tao ra chúngDanh sách<br>tương ứng<br>được hiến thịnetstat -eHiển thị<br>thống kê<br>Ethernet, số<br>lượng byte<br>gừiThống kê<br>Ethernet<br>ethén thịnetstat -rHiển thị<br>bảng định<br>tuyến IP của<br>máy tínhBảng định<br>tuyến IP<br>dược hiến thịnetstat -fHiến thị<br>bảng định<br>tuyến IP của<br>máy tínhBảng định<br>tuyến IP<br>cức kết nối<br>mang với tến                                                                                                    |                | danh sách             | các nhóm      |  |
| người dùng<br>cụ bộcụ bộ được<br>hiến thịnetstat -anHiến thị các<br>kết nốiDanh sách<br>các kết nối<br>mạng và<br>cống đang<br>từơng ứng<br>được hiền thịnetstat -bHiển thị các<br>kết nốiDanh sách<br>các kết nối<br>mang và các<br>từơng ứng<br>được hiền thịnetstat -bHiển thị các<br>kết nốiDanh sách<br>các kết nối<br>mang và các<br>từến thịnetstat -bHiển thị các<br>kết nốiDanh sách<br>các kết nốinetstat -bHiển thị các<br>tiến trình đã<br>tạo ra chúng<br>tương ứng<br>được hiền thịnetstat -eHiến thị<br>thống kê<br>thống kê<br>tướng byte<br>dã nhận và<br>gừinetstat -rHiển thị<br>tẩn nhận và<br>gừinetstat -rHiến thị<br>thến thịnetstat -rHiến thị<br>thến thịnetstat -rHiến thị<br>thến thị<br>tuyển IP của<br>máy tínhnetstat -fHiến thị<br>tuyến IP của<br>máy tínhnetstat -fHiến thị các<br>thến thị<br>tuyến IP của<br>mang với tến                                                                                                    |                | các nhóm              | người dùng    |  |
| cục bộ<br>cục bộhiện thịnetstat -anHiến thị các<br>kết nối<br>các kết nối<br>mạng và<br>cống đang<br>tương ứng<br>được hiền thịnetstat -bHiền thị các<br>cổng đang<br>tương ứng<br>được hiền thịnetstat -bHiền thị các<br>kết nối<br>các kết nối<br>mang và các<br>tiến trình<br>tương ứng<br>được hiền thịnetstat -bHiền thị các<br>kết nối<br>táo ra chúng<br>urong ứng<br>được hiền thịnetstat -cHiền thị<br>tặo ra chúng<br>urong ứng<br>được hiền thịnetstat -eHiền thị<br>táo ra chúng<br>urong ứng<br>được hiền thịnetstat -rHiền thị<br>thống kê<br>thống kộ<br>urọng byte<br>đã nhận và<br>gửinetstat -rHiền thị<br>tuộng byte<br>dã nhận và<br>gửinetstat -fHiền thị<br>thến thị<br>tuýến IP của<br>tước hiền thịnetstat -fHiền thị<br>thến thị<br>thến thị<br>tuộng lỹ hiện<br>tuộng hiện<br>tuộng hiện                                                                                                    |                | người dùng            | cu bô được    |  |
| netstat -anHiến thị các<br>kết nối<br>các kết nối<br>mang và<br>cổng đang<br>tiến trình<br>mở<br>được hiển thịnetstat -bHiến thị các<br>kết nối<br>mang và<br>cổng đang<br>tương ứng<br>được hiển thịnetstat -bHiến thị các<br>kết nối<br>mang và các<br>tiến trình<br>tạo ra chúng<br>tương kết<br>tein trình<br>tạo ra chúngnetstat -eHiển thị<br>thến thị<br>tạo ra chúng<br>gửinetstat -rHiến thị<br>thến thị<br>thến thịnetstat -rHiến thị<br>thến thị<br>thến thị<br>thến thịnetstat -rHiến thị<br>thến thị<br>thến thị<br>thến thịnetstat -rHiến thị<br>thến thị<br>thến thị<br>thến thịnetstat -rHiến thị<br>thến thị<br>thến thị<br>thến thị<br>thến thịnetstat -rHiến thị<br>thến thị<br>tuyến IP của<br>máy tínhnetstat -fHiến thị các<br>thến thị các<br>thến thị                                                                                                    |                | cục bộ                | hiển thi      |  |
| Normal andIn fail the failData fail the failkết nổicác kết nổimang vàmang và cáccổng đangtiến trìnhmởtương ứngđược hiển thịDanh sáchkết nốicác kết nốimang và cácmang và cáckết nốicác kết nốimang và cácmang và cáctiến trình đãtiến trìnhtạo ra chúngtương ứngđược hiển thịThống kêEthernet, sốlược hiển thịnetstat -eHiển thịhống kêEthernetgửidược hiển thịnetstat -rHiển thịhiến thịBảng địnhbảng địnhtuyến IPtuyến IP củamáy tínhnetstat -fHiến thị cáchiến thịDanh sáchkết nốicác kết nốimang vớimang vớinetstat -fHiến thị cáchiến thị cácDanh sáchkết nốicác kết nốimang vớimang vớinetstat -fHiến thị các                                                                                                    | netstat -an    | Hiển thị các          | Danh sách     |  |
| netstat -eHiền thị<br>cống dang<br>tương ứng<br>được hiền thịnetstat -eHiền thị các<br>kết nối<br>mang và các<br>các kết nốinetstat -eHiền thị<br>kết nối<br>mang và các<br>tiến trình đã<br>tạo ra chúng<br>tương ứng<br>được hiền thịnetstat -eHiển thị<br>tận rành<br>tạo ra chúngnetstat -eHiển thị<br>tao ra chúng<br>tướng kê<br>Ethernet, số<br>lượng byte<br>dã nhận và<br>gửinetstat -rHiển thị<br>thến thị<br>thến thịnetstat -rHiển thị<br>thến thị<br>thến thịnetstat -rHiển thị<br>thến thị<br>thến thịnetstat -rHiển thị<br>thến thị<br>thến thịnetstat -rHiển thị<br>thến thị<br>thến thịnetstat -rHiển thị<br>thến thị<br>thến thịnetstat -rHiển thị<br>thến thị<br>thến thịnetstat -rHiến thị<br>thến thị<br>tuyến IP của<br>máy tínhnetstat -fHiến thị các<br>thến thị<br>thến thị<br>thến thị<br>thến thị<br>thến thị<br>thến thị<br>thến thị<br>thến thị<br>thến thị<br>thến thị<br>thến thị<br>thến thị                                                                                                    |                | kết nối               | các kết nối   |  |
| němy tůněmy tůcổng đangtiến trìnhmởtừơng ứngđược hiển thịnetstat -bHiển thị cáckết nốicác kết nốimang và cácmang và cáctiến trình đãtiến trìnhtao ra chúngtương ứngđược hiển thịthìnhnetstat -eHiển thịhiển thịThống kêEthernet, sốEthernettượng byteđược hiển thịnetstat -rHiển thịnetstat -rHiển thịnetstat -rHiển thịnetstat -fHiển thịnetstat -fHiển thịnetstat -fHiển thịnetstat -fHiển thịnetstat -fHiển thịnetstat -fHiển thịnetstat -fHiển thịnetstat -fHiển thịnetstat -fHiển thị cáchiến thị cácDanh sáchcác kết nốicác kết nốinetstat -fHiển thị cáchiến thị cácDanh sáchcác kết nốimang vớinetstat -fHiến thị cáchiến thị cácDanh sáchcác kết nốimang vớinang vớimang vớinang vớimang với                                                                                                    |                | mang và               | mang và các   |  |
| netstat -b       Hiển thị các       Danh sách         kết nối       các kết nối         mang và các       mang và các         tiến trình đã       tiến trình         tạo ra chúng       tương ứng         dược hiển thị       mang và các         tiến trình đã       tiến trình         tạo ra chúng       tương ứng         được hiển thị       Thống kê         netstat -e       Hiển thị         hiến thị       Thống kê         Ethernet       Ethernet         gửi       ang định         netstat -r       Hiển thị       Bảng định         netstat -r       Hiển thị       Bảng định         netstat -r       Hiển thị       Bảng định         netstat -r       Hiển thị       Bảng định         netstat -r       Hiển thị       Bảng định         netstat -r       Hiển thị       Bảng định         netstat -r       Hiển thị       Bảng định         netstat -r       Hiển thị       Bảng định         netstat -r       Hiển thị       Bảng định         netstat -f       Hiến thị các       Danh sách         kết nối       các kết nối       mang với         mang với       mang với </th <th></th> <th>cổng đạng</th> <th>tiến trình</th> <th></th>                                                                                                    |                | cổng đạng             | tiến trình    |  |
| IntoRing ung<br>duợc hiến thịnetstat -bHiển thị các<br>kết nốiDanh sách<br>các kết nốinetstat -bHiển thị các<br>kết nốiDanh sách<br>các kết nốinang và các<br>tiến trình đã<br>tạo ra chúngmạng và các<br>tiến trình<br>tương ứng<br>được hiền thịnetstat -eHiển thị<br>thống kê<br>Ethernet, số<br>lượng byte<br>đã nhận và<br>gửinetstat -rHiển thị<br>thển thịnetstat -rHiển thị<br>thến thị<br>thến thịnetstat -rHiển thị<br>thến thị<br>gửinetstat -rHiển thị<br>tuyến IP<br>tuyến IP của<br>máy tínhnetstat -fHiến thị các<br>mang với<br>tến thị                                                                                                    |                | mở                    | tirong írng   |  |
| netstat -b       Hiển thị các<br>kết nối       Danh sách<br>các kết nối         netstat -b       Hiển thị các<br>tiến trình đã       mạng và các         tiến trình đã       tiến trình       tiến trình         tạo ra chúng       tương ứng       được hiển thị         netstat -e       Hiển thị       Thống kê         Ethernet, số       được hiển thị       In         netstat -e       Hiển thị       Thống kê         Ethernet, số       được hiển thị       In         netstat -r       Hiển thị       Bảng định         netstat -r       Hiển thị       Bảng định         netstat -r       Hiển thị       Bảng định         netstat -r       Hiển thị       Bảng định         netstat -r       Hiển thị       Bảng định         nang vính       náng vính       náng vính         netstat -r       Hiển thị các       Danh sách         náy tính       náng vính       náng vính         netstat -f       Hiển thị các       Danh sách         kết nối       các kết nối       náng vính                                                                                                    |                | mo                    | được hiển thị |  |
| netstat -b<br>heitstat -b<br>heitstat -b<br>netstat -r<br>netstat -r                                                                                                    | netstat _h     | Hiển thị các          | Danh sách     |  |
| Ret norCac Ket normang và cácmang và cáctiến trình đãtiến trìnhtạo ra chúngtương ứngđược hiển thịThống kênetstat -eHiển thịHiển thịThống kêEthernet, sốđược hiển thịlượng byteđã nhận vàgửi-netstat -rHiển thịBảng địnhtuyến IPtuyến IP củađược hiển thịmáy tính-netstat -fHiến thị cácDanh sáchkết nốicác kết nốimang vớimang với tến                                                                                                    | netstat -0     | kất nấi               | các kất nối   |  |
| Inang và cácInang và cáctiến trình đãtiến trìnhtạo ra chúngtương ứng<br>được hiển thịnetstat -eHiển thịThống kêEthernet, sốđược hiển thịlượng byte<br>đã nhận và<br>gửi-netstat -rHiển thịBảng địnhhuyến IP<br>tuyến IP của<br>máy tínhđược hiển thịnetstat -fHiển thị các<br>Kết nốiDanh sách<br>các kết nối                                                                                                    |                |                       |               |  |
| hen trìnn da<br>tạo ra chúng<br>được hiển thịnetstat -eHiển thị<br>thống kêHiển thị<br>thống kêEthernet, số<br>thống byte<br>đã nhận và<br>gửinetstat -rHiển thị<br>bằng định<br>tuyến IP của<br>máy tínhnetstat -fHiển thị các<br>kết nối<br>mang vớinetstat -f                                                                                                    |                | mạng và các           | mạng và các   |  |
| tạô rà chủngtường ứng<br>được hiển thịnetstat -eHiển thịThống kêthống kêEthernetEthernet, sốđược hiển thịlượng byteđã nhận vàgửi                                                                                                    |                | tien trinn da         | tien trinn    |  |
| netstat -eHiển thị<br>thống kê<br>Ethernet, số<br>lược hiền thị<br>thống kê<br>Ethernet, số<br>được hiền thị<br>lượng byte<br>đã nhận và<br>gửiThống kê<br>Ethernet<br>đã nhận và<br>gửinetstat -rHiển thị<br>bảng định<br>tuyến IP của<br>máy tínhBảng định<br>tuyến thịnetstat -fHiển thị các<br>kết nốiDanh sách<br>các kết nối                                                                                                    |                | tạo ra chung          |               |  |
| netstat -eHien thị<br>thống kêThông kê<br>Ethernetthống kêEthernet, số<br>được hiển thịlượng byte<br>đã nhận và<br>gửiđu netstat -rnetstat -rHiển thị<br>bảng định<br>tuyến IP<br>tuyến IP của<br>máy tínhnetstat -fHiển thị các<br>kết nốinetstat -fHiển thị các<br>kết nối                                                                                                    |                | TT' <sup>2</sup> 41 ' | aược niên thị |  |
| thông kêEthernetEthernet, sốđược hiển thịlượng byteđã nhận vàgửi-netstat -rHiển thịBảng địnhbảng địnhtuyến IPtuyến IP củađược hiển thịmáy tính-netstat -fHiển thị cáckết nốicác kết nốimang vớimang với tên                                                                                                    | netstat -e     | Hien thi              | Thong kê      |  |
| Ethernet, sô<br>lượng byte<br>đã nhận và<br>gửiđược hiên thịnetstat -rHiển thị<br>bảng định<br>tuyến IP<br>tuyến IP của<br>máy tínhBảng định<br>tuyến thịnetstat -fHiển thị các<br>kết nốiDanh sách<br>các kết nối                                                                                                    |                | thông kế              | Ethernet      |  |
| lượng byte<br>đã nhận và<br>gửilượng byte<br>đã nhận và<br>gửinetstat -rHiển thị<br>bằng định<br>tuyến IP<br>tuyến IP của<br>được hiển thị<br>máy tínhnetstat -fHiển thị các<br>kết nối<br>mang với<br>mang với<br>ten                                                                                                    |                | Ethernet, sô          | được hiên thị |  |
| đã nhận và<br>gửiđã nhận và<br>gửinetstat -rHiển thịBảng địnhbảng địnhtuyến IPtuyến IP củađược hiển thịmáy tínhmáy tínhnetstat -fHiển thị cácDanh sáchkết nốicác kết nốimang vớimang với tên                                                                                                    |                | lượng byte            |               |  |
| gửigửinetstat -rHiển thịBảng địnhbảng địnhtuyến IPtuyến IP củađược hiển thịmáy tính                                                                                                    |                | đã nhận và            |               |  |
| netstat -rHiến thị<br>bảng định<br>tuyến IP<br>tuyến IP của<br>máy tínhBảng định<br>tuyến IP<br>được hiển thị<br>máy tínhnetstat -fHiển thị các<br>kết nốiDanh sách<br>các kết nối                                                                                                    |                | gửi                   |               |  |
| bảng địnhtuyến IPtuyến IP củađược hiển thịmáy tínhmáy tínhnetstat -fHiển thị cácDanh sáchkết nốicác kết nốimang vớimang với tên                                                                                                    | netstat -r     | Hiên thị              | Bảng định     |  |
| tuyến IP của<br>máy tínhđược hiển thị<br>máy tínhnetstat -fHiển thị các<br>kết nốiDanh sách<br>các kết nốimang vớimang với<br>tên                                                                                                    |                | bảng định             | tuyến IP      |  |
| máy tínhnetstat -fHiển thị cácDanh sáchkết nốicác kết nốimang vớimang với tên                                                                                                    |                | tuyến IP của          | được hiển thị |  |
| netstat -f Hiển thị các Danh sách<br>kết nối các kết nối<br>mang với mang với tên                                                                                                    |                | máy tính              |               |  |
| kết nối các kết nối<br>mạng với mạng với tên                                                                                                    | netstat -f     | Hiển thi các          | Danh sách     |  |
| mang với mang với tên                                                                                                    |                | kết nối               | các kết nối   |  |
|                                                                                                    |                | mang với              | mang với tên  |  |

|                         | tên DNS       | DNS được        |  |
|-------------------------|---------------|-----------------|--|
|                         | đầv đủ        | hiển thi        |  |
| netstat -n              | Hiển thi các  | Danh sách       |  |
|                         | kết nối       | các kết nối     |  |
|                         | mang với      | mang với đia    |  |
|                         | đia chỉ IP số | chỉ được        |  |
|                         | thay vì tên   | hiển thi        |  |
|                         | DNS           |                 |  |
| netstat -on             | Hiển thị các  | Danh sách       |  |
|                         | kết nối       | các kết nối     |  |
|                         | mạng với      | mạng với        |  |
|                         | PID và địa    | PID, địa chỉ    |  |
|                         | chỉ IP        | IP hiến thị     |  |
| netstat -p              | Hiển thị các  | Danh sách       |  |
|                         | kết nối của   | các kết nối     |  |
|                         | một giao      | của giao        |  |
|                         | thức cụ thể   | thức cụ thể     |  |
|                         | (TCP, UDP,    | được hiển thị   |  |
|                         | ICMP)         |                 |  |
| netstat -s              | Hiển thị      | Thống kê chi    |  |
|                         | thống kê chi  | tiết về các     |  |
|                         | tiết cho mỗi  | giao thức       |  |
|                         | giao thức     | được hiến thị   |  |
| netstat –an 2           | Hiển thị      | Danh sách       |  |
|                         | danh sách     | kết nối mạng    |  |
|                         | các kết nối   | được cập        |  |
|                         | mạng mỗi 2    | nhập mỗi 2      |  |
|                         | giây          | giây            |  |
| wmic process            | Hiến thị      | Danh sách       |  |
|                         | danh sách     | tất cả các      |  |
|                         | các tiến      | tiến trình      |  |
|                         | trình đang    | hiện tại được   |  |
|                         | chạy trên hệ  | hiên thị        |  |
|                         | thông         |                 |  |
| wmic process list brief | Hiên thị      | Danh sách       |  |
|                         | danh sách     | các tiên trình  |  |
|                         | các tiên      | với thông tin   |  |
|                         | trình đang    | tóm tắt PiD,    |  |
|                         | chạy với      | tên tiên trình, |  |
|                         | thông tin     | trạng thái      |  |
|                         | tóm tắt       | 5 1 / 1         |  |
| wmic process list full  | Hien thi      | Danh sách       |  |
|                         | danh sach     | cac tien trình  |  |
|                         | cac tien      | với thông tin   |  |
|                         | trinn dang    | chi tiết PiD,   |  |
|                         | cnạy với      | ten tien trinh, |  |
|                         | thong tin chi | trạng thai,     |  |
| www.ia.afa              |               | aurong dan      |  |
| winic qie               | Hien thị      | Dann sach       |  |
|                         | dann sach     | cac ban va      |  |

|                                       | các bản vá     | hạo gồm số       |              |
|---------------------------------------|----------------|------------------|--------------|
|                                       | (hotfix) đã    | KB mô tả         |              |
|                                       | durge cài đặt  | ngày cài đặt     |              |
|                                       | trên hê        | ligay cai uại    |              |
|                                       | thấng          |                  |              |
| · · ·                                 | thong          | $\mathbf{D} 1 1$ |              |
| wmic share                            | Hien thị các   | Dann sach        |              |
|                                       | chia se        | cac thư mục      |              |
|                                       | mạng trên      | hoặc tài         |              |
|                                       | máy tính       | nguyên đang      |              |
|                                       | hiện tại       | được chia sẻ     |              |
|                                       | 2              | qua mạng         |              |
| wmic useraccount                      | Hiên thị       | Danh sách        |              |
|                                       | thông tin về   | các tài khoản    |              |
|                                       | các tài        | người dùng       |              |
|                                       | khoản người    | và thông tin     |              |
|                                       | dùng hệ        | SID, tên đầy     |              |
|                                       | thống          | đủ, trạng thái   |              |
| openfiles /local on                   | Kích hoat      | Theo dõi các     | Cần quyền    |
| 1                                     | viêc theo      | file mở được     | Administrato |
|                                       | dõi các file   | kích hoat, sẽ    | r để thực    |
|                                       | mở trên hê     | ghi lai thông    | hiên         |
|                                       | thống cục      | tin về các       | •            |
|                                       | bô             | file được mở     |              |
| openfiles /query /y                   | Hiển thị chi   | Danh sách        |              |
|                                       | tiết các file  | các file mở      |              |
|                                       | hiên đang      | cùng với         |              |
|                                       | mở trên hê     | thông tin chi    |              |
|                                       | thống          | tiết về người    |              |
|                                       | uiong          | dùng chế độ      |              |
|                                       |                | truy cân         |              |
| openfiles /local off                  | Tắt tính       | Tính năng        |              |
|                                       | năng theo      | theo dõi file    |              |
|                                       | dõi các file   | mở được tắt      |              |
|                                       | mở trên hê     | nio dușe tut     |              |
|                                       | thống cục      |                  |              |
|                                       | hô             |                  |              |
| netsh wlan show profiles              | Hiển thi       | Danh sách        |              |
| netsh what show promes                | danh sách      | các mang         |              |
|                                       | các profile    | Wi-fi mà         |              |
|                                       | mang không     | máy tính đã      |              |
|                                       | dây (Wi-Fi)    | kết nối trước    |              |
|                                       | dirac hru trie | đó được biển     |              |
|                                       | trên máy       | thi              |              |
|                                       | tính           | uli              |              |
| natch wlan chow profile tân mang muấn | Hiển thị       | Thông tin        |              |
| van kay-clear                         | thông tin shi  | chi tiất vậ      |              |
|                                       | tiết về một    | ciii tiet ve     |              |
|                                       | uet ve một     |                  |              |
|                                       | prome mang     | mạng wifi,       |              |
|                                       | knong day,     | SSID, mật        |              |

|                                                   | bao gồm       | khẩu, cài đặt   |  |
|---------------------------------------------------|---------------|-----------------|--|
|                                                   | mât khẩu      | bảo mât         |  |
| (netsh wlan show profiles)   Select-              | Duyêt qua     | Danh sách       |  |
| String "\:(.+)\$"                                 | và hiển thi   | các mang        |  |
| %{\$name=\$Matches.Groups[1].Value.Trim           | danh sách     | wifi đã được    |  |
| (); \$_}   %{(netsh wlan show profile             | các mang      | kết nối cùng    |  |
| name="\$name" key=clear)}   Select-               | Wi-Fi đã kết  | mật khẩu và     |  |
| %{\$nass=\$ Matches Groups[1] Value Trim          | nối và mật    | hiển thị dưới   |  |
| (); \$ }   %{[PSCustomObject]@{                   | khẩu          | dang bảng       |  |
| <pre>PROFILE_NAME=\$name;PASSWORD=\$pass }}</pre> | Klidu         | dạng bằng       |  |
| Format-Table -AutoSize                            |               |                 |  |
| Netsh wlan show interfaces                        | Hiển thị      | Thông tin       |  |
|                                                   | thông tin về  | chi tiết về     |  |
|                                                   | các giao      | các giao diện   |  |
|                                                   | diện mạng     | Wifi, tên,      |  |
|                                                   | không dây     | trạng thái, tín |  |
|                                                   |               | hiệu, tốc độ    |  |
|                                                   |               | kết nối         |  |
| netsh wlan show drivers                           | Hiển thị      | Thông tin về    |  |
|                                                   | thông tin về  | driver wifi,    |  |
|                                                   | driver của    | tên driver,     |  |
|                                                   | mang không    | phiên bản       |  |
|                                                   | dâv           | nhà cung        |  |
|                                                   |               | cấp, trang      |  |
|                                                   |               | thái            |  |
| netsh wlan show wirelesscapabilities              | Hiển thi các  | Danh sách       |  |
| 1                                                 | khả năng      | các khả năng    |  |
|                                                   | không dây.    | mang không      |  |
|                                                   | hỗ trơ chuẩn  | dâv có hỗ trơ   |  |
|                                                   | wifi, WPS     |                 |  |
| netsh firewall show state                         | Hiển thị      | Thông tin về    |  |
|                                                   | trang thái    | các thiết lập   |  |
|                                                   | của tường     | hiên tai của    |  |
|                                                   | lửa           | tường lửa       |  |
| netsh advfirewall firewall add rule dir=in        | Tạo một quy   | Quy tắt         |  |
| action=block protocol=TCP localport=135           | tắt tường lửa | tường lửa       |  |
| name="Block TCP-135"                              | để chăn các   | mới được        |  |
| _                                                 | kết nối TCP   | thêm vào để     |  |
|                                                   | đến cổng      | chặn TCP        |  |
|                                                   | 135           | trên cổng       |  |
|                                                   |               | 135             |  |
| gpedit.msc                                        | Mở Group      | Mở ra cửa số    |  |
|                                                   | Policy        | Group Policy    |  |
|                                                   | Editor, noi   | Editor mở ra    |  |
|                                                   | chỉnh sửa     |                 |  |
|                                                   | các chính     |                 |  |
|                                                   | sách nhóm     |                 |  |
|                                                   | cụ bộ         |                 |  |
| gpupdate /force                                   | Cập nhật      | Chính sách      |  |
|                                                   | các chính     | nhóm được       |  |

|                            | sách nhóm     | cân nhật          |  |
|----------------------------|---------------|-------------------|--|
|                            | (CDO) n zev   | cập mặt           |  |
|                            | (GPO) ngay    | ngay iap tuc      |  |
|                            | lập từc       | dược ap           |  |
|                            |               | dụng              |  |
| eventvwr                   | Mở Event      | Cửa số            |  |
|                            | Viewer, noi   | Event             |  |
|                            | để xem các    | Viewer mở         |  |
|                            | log sư kiên   | ra, cho phép      |  |
|                            | của hệ thống  | xem log su        |  |
|                            | 8             | kiên              |  |
| inconfig                   | Hiển thị      | Thông tin         |  |
| inconfig /all              | thông tin     | mang cơ bản       |  |
| ipcomig/an                 | cấu hình cấu  | nhự địa chỉ       |  |
|                            | cau mini cau  | IIIu uia cili     |  |
|                            | mạng may      |                   |  |
|                            | tinn          | subnetmark,       |  |
|                            |               | defaultgetwa      |  |
|                            |               | У                 |  |
| ping www.google.com.vn     | Gửi gói tin   | Kêt quả vê        |  |
|                            | ICMP để       | độ trễ và         |  |
|                            | kiểm tra kết  | trạng thái kết    |  |
|                            | nối với trang | nối được          |  |
|                            | web Google    | hiển thi          |  |
|                            | Viêt Nam.     | ·                 |  |
| tracert www.google.com.yn  | Theo dõi      | Danh sách         |  |
|                            | đường đi      | các router        |  |
|                            | của gói tin   | trung gian        |  |
|                            | từ máy tính   | trên đường        |  |
|                            | của hạn đấn   | đị đấn            |  |
|                            |               | ai dell<br>Casala |  |
|                            | Google việt   | Google            |  |
|                            | Nam qua       |                   |  |
|                            | các router    |                   |  |
|                            | trung gian.   |                   |  |
| pathping www.google.com.vn | Kết hợp       | Thông tin         |  |
|                            | giữa ping và  | chi tiết về       |  |
|                            | tracert để    | đường đi và       |  |
|                            | kiểm tra      | trạng thái        |  |
|                            | đường đi và   | mất gói trên      |  |
|                            | trang thái    | mỗi họp           |  |
|                            | kết nối đến   | được hiển         |  |
|                            | Google Viêt   | thi               |  |
|                            | Nam bao       |                   |  |
|                            | aồm thông     |                   |  |
|                            | tin và mất    |                   |  |
|                            |               |                   |  |
| T (" / 1                   |               |                   |  |
| Ipconfig /release          | Giai phong    | Dia chi IP        |  |
|                            | địa chí IP    | hiện tại được     |  |
|                            | hiện tại của  | giải phóng,       |  |
|                            | tất cả các    | giao diện         |  |
|                            | giao diện     | mạng sẽ           |  |
|                            | mạng.         |                   |  |

|                    |                                                                                                    | không còn<br>địa chỉ IP.                              |
|--------------------|----------------------------------------------------------------------------------------------------|-------------------------------------------------------|
| Ipconfig /renew    | Gia hạn địa<br>chỉ IP cho<br>các giao<br>diện mạng<br>từ máy chủ<br>DHCP.                                       | Địa chỉ IP<br>mới được<br>cấp từ<br>DHCP (nếu<br>có). |
| Ipconfig /flushdns | Xóa bộ nhớ<br>cache DNS<br>trên máy<br>tính, buộc<br>hệ thống<br>phải tra cứu<br>lại các địa<br>chỉ DNS<br>mới. | Bộ nhớ<br>cache DNS<br>được xóa.                      |

# BÀI TẬP:

# 1) Hiện thị số liệu thống kê Ethernet và số liệu thống kê cho tất cả giao thức ?

## Hiển thị thống kê Ethernet:

Mở CMD với quyền Administrator: dùng lệnh netstat -e

| PS C:\Users\y0ns2> nets | tat -e     |          |
|-------------------------|------------|----------|
| Interface Statistics    |            |          |
|                         |            |          |
|                         | Received   | Sent     |
| D                       | 2120000000 | 60010545 |
| Bytes                   | 313004760  | 62213745 |
| Unicast packets         | 284322     | 96162    |
| Non-unicast packets     | 30942      | 144685   |
| Discards                | Θ          | Θ        |
| Errors                  | Θ          | Θ        |
| Unknown protocols       | 0          |          |

Hiển thị số liệu thống kê cho tất cả giao thức: netstat -s

| <br>10129428<br>1<br>551<br>0<br>106774<br>11413004<br>5046833<br>0<br>1165<br>1478<br>52<br>16<br>0<br>0<br>0 |
|----------------------------------------------------------------------------------------------------|
|                                                                                                    |
| 12077856<br>0<br>11<br>0<br>94<br>6797<br>13055165<br>3957926<br>0<br>52<br>20<br>50                           |
|                                                                                                    |

| TCP Statistics for IPv4                                                                                                    |                                           |                                                                                   |
|----------------------------------------------------------------------------------------------------|-------------------------------------------|-----------------------------------------------------------------------------------|
| Active Opens<br>Passive Opens<br>Failed Connection Attempts<br>Reset Connections<br>Current Connections<br>Segments Received<br>Segments Sent<br>Segments Retransmitted |                                           | = 23810<br>= 1099<br>= 3093<br>= 3815<br>= 4<br>= 2260359<br>= 2087354<br>= 25491 |
| TCP Statistics for IPv6                                                                                                    |                                           |                                                                                   |
| Active Opens<br>Passive Opens<br>Failed Connection Att<br>Reset Connections<br>Current Connections<br>Segments Received<br>Segments Sent<br>Segments Retransmitte       | empts<br>d                                | = 12608<br>= 138<br>= 2012<br>= 1906<br>= 21<br>= 1077602<br>= 1007569<br>= 8646  |
| UDP Statistics for IPv4                                                                                                    |                                           |                                                                                   |
| Datagrams Received<br>No Ports<br>Receive Errors<br>Datagrams Sent                                                                                                    | = 10420824<br>= 12896<br>= 1<br>= 3791515 |                                                                                   |
| UDP Statistics for IPv6                                                                                                    |                                           |                                                                                   |
| Datagrams Received<br>No Ports<br>Receive Errors<br>Datagrams Sent                                                                                                    | = 12553172<br>= 6780<br>= 9<br>= 3041419  |                                                                                   |

### 2) Hiện thị số liệu thống kê cho giao thức TCP và UDP?

Hiển thị số liệu thống kê cho giao thức TCP: netstat -sp tcp

```
PS C:\Users\y0ns2> netstat -sp tcp
TCP Statistics for IPv4
  Active Opens
                                                   = 23816
  Passive Opens
Failed Connection Attempts
                                                  = 1099
                                                  = 3093
= 3819
  Reset Connections
  Current Connections
                                                  = 4
  Segments Received
Segments Sent
                                                  = 2260445
                                                  = 2087483
  Segments Retransmitted
                                                  = 25491
Active Connections
                                          Foreign Address
52.152.90.172:https
20.189.173.2:https
a23-55-46-202:https
  Proto
            Local Address
                                                                          State
            192.168.1.10:54238
192.168.1.10:54242
                                                                         TIME_WAIT
ESTABLISHED
   тср
   тср
            192.168.1.10:54245
192.168.1.10:56916
                                                                         ESTABLISHED
   тср
   тср
                                           49.213.95.38:https
  тср
            192.168.1.10:57072
                                           192.168.1.4:8009
                                                                          ESTABLISHED
```

Hiển thị số liệu thống kê cho giao thức UDP: netstat -sp udp

```
PS C:\Users\y0ns2> netstat -sp udp

UDP Statistics for IPv4

Datagrams Received = 10422689

No Ports = 12896

Receive Errors = 1

Datagrams Sent = 3793087

Active Connections

Proto Local Address Foreign Address State
```

#### 3) Shutdown máy tính từ xa

Mô phỏng việc shutdown máy tính từ xa bằng 2 PC trên máy ảo Vmware

#### Bước 1: Tạo và cấu hình 2 máy ảo:

Tạo 2 máy ảo và đặt tên là PC1 và PC2

Cấu hình mạng IP và cho 2 PC ping với nhau. 192.168.1.1 và 192.168.1.2

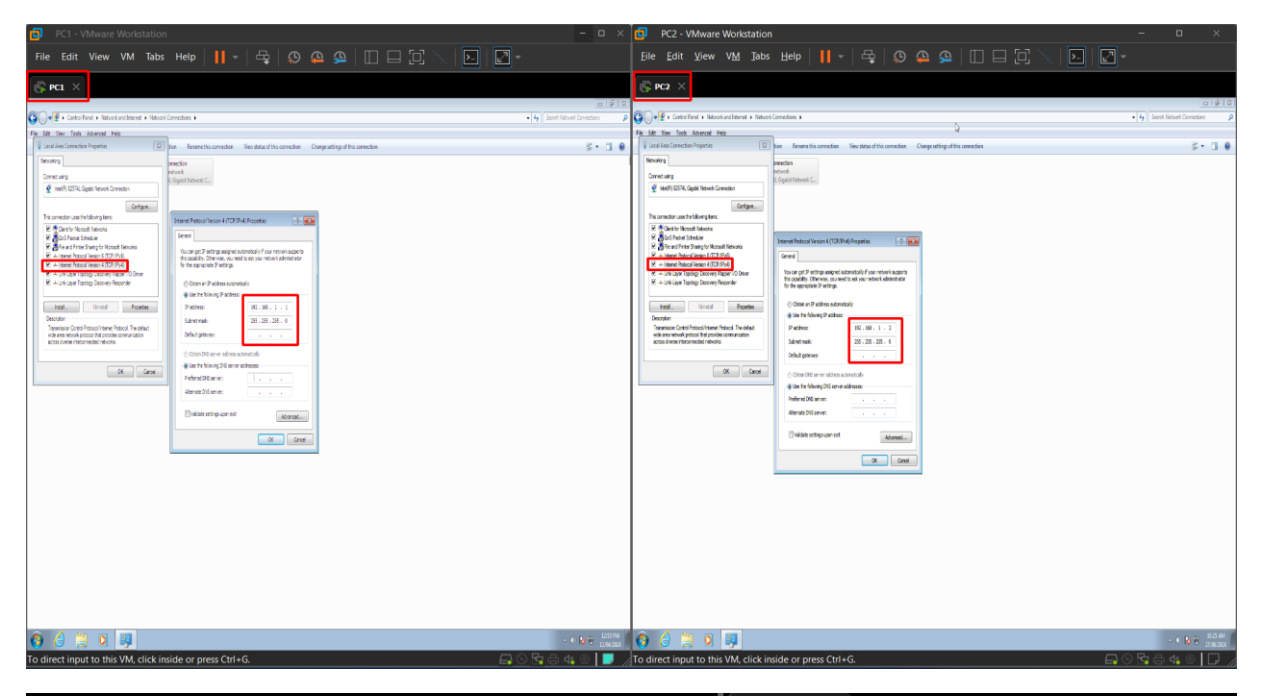

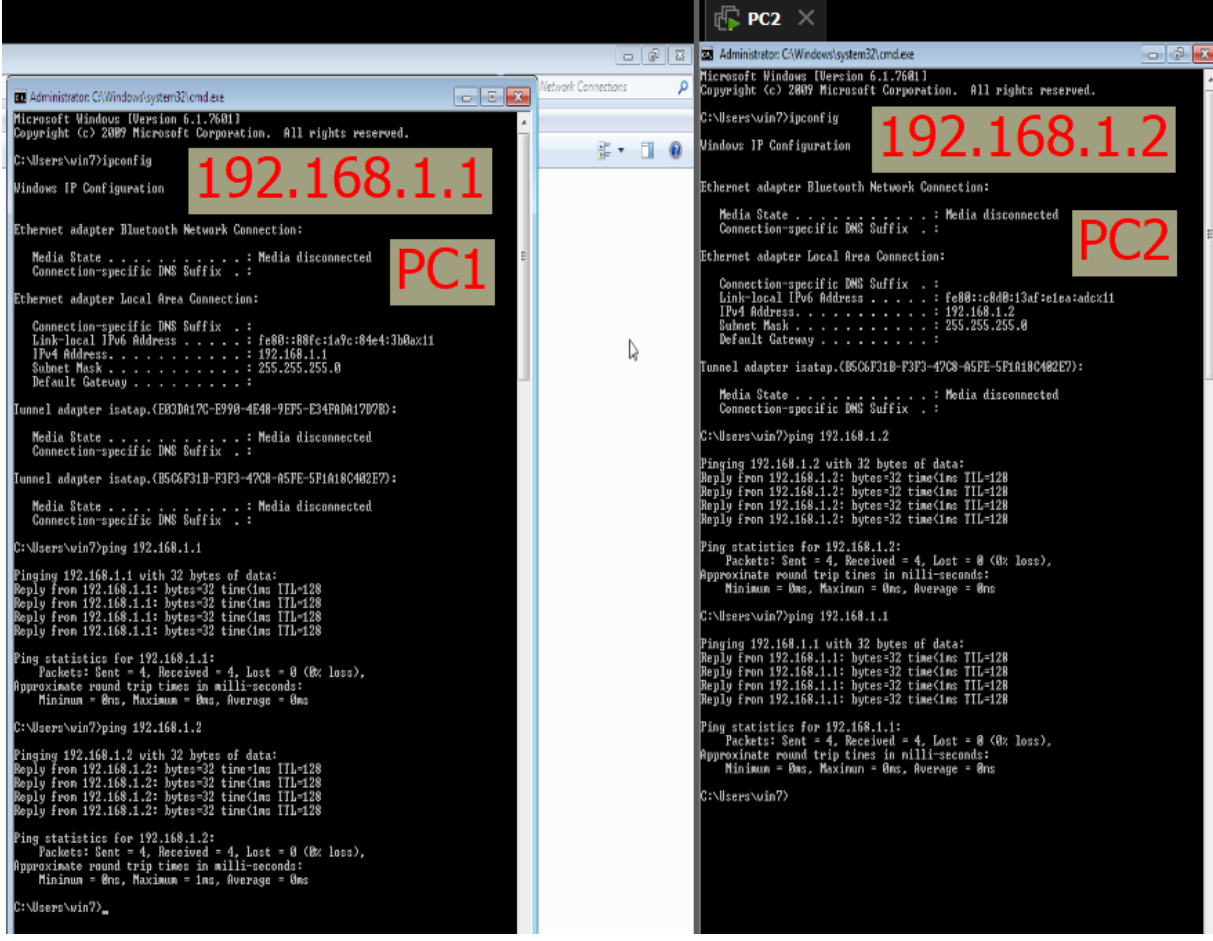

## Bước 2: Cấu hình máy ảo cho việc shutdown từ xa

### 2.1. Trên PC2 (máy sẽ bị shutdown từ xa):

# 2.1.1. Bật Remote Registry Service:

|     | 3                                                                          |                                                                                                    |                                                                                                    |                                                                                                    |                                                                                      |                                                                                                    |                                                                                                    |
|-----|----------------------------------------------------------------------------|----------------------------------------------------------------------------------------------------|----------------------------------------------------------------------------------------------------|----------------------------------------------------------------------------------------------------|--------------------------------------------------------------------------------------|----------------------------------------------------------------------------------------------------|----------------------------------------------------------------------------------------------------|
| [   | Services<br>File Action View                                               | Help                                                                                                    |                                                                                                    |                                                                                                    |                                                                                      | (                                                                                                    |                                                                                                    |
|     | Services (Local)                                                           | O Senvices (Local)                                                                                                    | S                                                                                                    |                                                                                                    |                                                                                      |                                                                                                    |                                                                                                    |
| 9   |                                                                            | Remote Registry                                                                                                    | Name                                                                                                    | Description                                                                                                    | Status                                                                               | Startun Tyne                                                                                                    | Log On As                                                                                                    |
| E C |                                                                            | Remote Registry<br>Stop the service<br>Restart the service<br>Description:<br>Enables remote users to modify<br>registry settings on this computer. If<br>this service is stopped, the registry<br>can be modified only by users on this<br>computer. If this service is disabled,<br>any services that explicitly depend on<br>it will fail to start. | Name System Event Noti Syperfetch Still Image Acquisi. SSDP Discovery SSDP Discovery SSDP Autification S Software Protection SMMP Trap Smart Card Remo Smart Card Remo Security Center Security Center Security Center Security Center Security Accounts Secure Socket Tun. Secondary Logon RPC Endpoint Ma Routing and Rem Remote Registry Remote | Description<br>Mointors sy<br>Maintains a<br>Discovers n<br>Provides So<br>Enables the<br>Receives tra<br>Allows the s<br>Manages ac<br>Provides no<br>Supports fil<br>The WSCSV<br>The startup<br>Provides star<br>Resolves RP<br>Offers routi<br>Enables rem | Started<br>Started<br>Started<br>Started<br>Started<br>Started<br>Started<br>Started | Startup Type<br>Automatic<br>Automatic<br>Manual<br>Manual<br>Automatic (D<br>Manual<br>Manual<br>Automatic<br>Automatic<br>Automatic<br>Automatic<br>Manual<br>Manual<br>Automatic<br>Disabled<br>Manual | Log On As<br>Local Syste<br>Local Syste<br>Local Syste<br>Local Service<br>Local Service<br>Local Service<br>Local Syste<br>Local Syste<br>Local Syste<br>Local Syste<br>Local Syste<br>Local Syste<br>Local Syste<br>Local Syste<br>Local Syste<br>Local Syste<br>Local Syste<br>Local Syste<br>Local Syste<br>Local Syste<br>Local Syste<br>Local Syste<br>Local Syste<br>Local Syste |
|     | 14                                                                         | Extended Standard                                                                                                    | Remote General                                                                                                    | Log On Reco                                                                                                    | very Depen                                                                           | Idencies                                                                                                    |                                                                                                    |
| 100 | Secolds<br>Throme                                                          |                                                                                                    | Display                                                                                                    | name: Remo<br>otion: Enab                                                                                                    | les remote us<br>omputer. If th                                                      | ers to modify registry<br>is service is stopped,                                                                                                    | settings on the registry                                                                                                    |
| -   | B                                                                          |                                                                                                    | Path to<br>C:\Wir                                                                                                    | executable:<br>dows\system32\s                                                                                                    | svchost.exe +                                                                        | k regsvc                                                                                                    |                                                                                                    |
| r   | I Run                                                                      |                                                                                                    | E3 Help.n                                                                                                    | e configure service                                                                                                    | ual<br>se startup opti                                                               | ions.                                                                                                    | •                                                                                                    |
|     | Type the nar<br>resource, and<br>Open: services.ms<br>This tas<br>Run in s | me of a program, folder, document, or In<br>d Windows will open it for you.<br>sc<br>k will be created with administrative privi<br>eparate <u>m</u> emory space                                                                                                    | Vou cr<br>from h<br>Start p                                                                                                    | e status: Starte<br>Start In specify the start<br>rre.<br>arameters:                                                                                                    | ed<br>Stop<br>t parameters t                                                         | Pause (                                                                                                    | Resume<br>tart the service                                                                                                    |
|     |                                                                            | OK Cancel Brow                                                                                                    | vse                                                                                                    |                                                                                                    |                                                                                      | K Cancel                                                                                                    | Apply                                                                                                    |

- 1. Mở Services (services.msc).
- 2. Tìm Remote Registry và kích hoạt nó (Start).
- 3. Thiết lập chế độ khởi động là Automatic.

2.1.2. Bật File and Printer Sharing:

| ( <b>Гр</b> Р( | C2 × |      |                                                                                                    |                                                                                      |                                               |                                                     |                                  |   |
|----------------|------|------|----------------------------------------------------------------------------------------------------|--------------------------------------------------------------------------------------|-----------------------------------------------|-----------------------------------------------------|----------------------------------|---|
|                |      | _    |                                                                                                    |                                                                                      |                                               |                                                     |                                  |   |
| G              | 9-   | » 🗞  | Network and Sharing Center  Adv                                                                                                    | anced sharing settings                                                               |                                               | <ul> <li>✓ ✓ ✓ Searce</li> </ul>                    | h Control Panel                  | م |
| File           | Edit | View | Tools Help                                                                                                    |                                                                                      |                                               |                                                     |                                  |   |
|                |      |      | Change sharing options for                                                                                                    | different network                                                                    | profiles                                      |                                                     |                                  |   |
|                |      |      | Windows creates a separate network<br>each profile.                                                                                                    | profile for each network                                                             | you use. You                                  | can choose specific o                               | options for                      |   |
|                |      |      | Home or Work                                                                                                    |                                                                                      |                                               |                                                     |                                  |   |
|                |      |      | Public (current profile)                                                                                                    |                                                                                      |                                               |                                                     |                                  |   |
|                |      |      | Network discovery                                                                                                    |                                                                                      |                                               |                                                     |                                  |   |
|                |      |      | When network discovery is<br>visible to other network co                                                                                                    | on, this computer can so<br>mputers. <u>What is networ</u>                           | ee other netw<br>k discovery?                 | ork computers and de                                | evices and is                    |   |
|                |      |      | Iurn on network di<br>Turn off network di                                                                                                    | scovery<br>scovery                                                                   |                                               |                                                     |                                  |   |
|                |      |      | File and printer sharing                                                                                                    |                                                                                      |                                               |                                                     |                                  |   |
|                |      |      | When file and printer sharin<br>be accessed by people on t                                                                                                    | ng is on, files and printer:<br>he network.                                          | s that you hav                                | ve shared from this co                              | mputer can                       |   |
|                |      |      | Turn on file and pri<br>Turn off file and pri                                                                                                    | nter sharing                                                                         |                                               |                                                     |                                  |   |
|                |      |      | Public folder sharing                                                                                                    |                                                                                      |                                               |                                                     |                                  |   |
|                |      |      | When Public folder sharing<br>access files in the Public fo                                                                                                    | is on, people on the net<br>Iders. <u>What are the Publi</u>                         | work, includi<br>c folders?                   | ng homegroup memb                                   | oers, can                        | E |
|                |      |      | <ul> <li>Turn on sharing so</li> <li>Turn off Public fold<br/>folders)</li> </ul>                                                                                                    | anyone with network ac<br>ler sharing (people logge                                  | cess can read<br>ed on to this c              | and write files in the l<br>computer can still acco | Public folders<br>ess these      |   |
|                |      |      | Media streaming                                                                                                    |                                                                                      |                                               |                                                     |                                  |   |
|                |      |      | When media streaming is o<br>videos on this computer. T                                                                                                    | n, people and devices or<br>his computer can also fir                                | n the network<br>nd media on t                | can access pictures, i<br>the network.              | music, and                       |   |
|                |      |      | Choose media streami                                                                                                    | ng options                                                                           |                                               |                                                     |                                  |   |
|                |      |      | File sharing connections                                                                                                    |                                                                                      |                                               |                                                     |                                  |   |
|                |      |      | Windows 7 uses 128-bit en<br>support 128-bit encryption                                                                                                    | and must use 40- or 56-                                                              | file sharing co<br>bit encryptior             | nnections. Some dev<br>n                            | ices don't                       |   |
|                |      |      | Use 128-bit encrypt Enable file sharing to the second second s        | ion to help protect file sl<br>for devices that use 40- o                            | haring conne<br>or 56-bit encry               | ctions (recommended<br>/ption                       | 0                                |   |
|                |      |      | Password protected sharing                                                                                                    |                                                                                      |                                               |                                                     |                                  |   |
|                |      |      | When password protected<br>computer can access share<br>other people access, you m                                                                                                    | sharing is on, only peopl<br>d files, printers attached<br>oust turn off password pr | e who have a<br>to this comp<br>otected shari | user account and pas<br>uter, and the Public fo     | sword on this<br>olders. To give |   |
|                |      |      | Turn on password password p | protected sharing                                                                    |                                               | -                                                   |                                  |   |
|                |      |      | Turn off nassword.                                                                                                    | protected sharing                                                                    |                                               | Save changes                                        | Cancel                           |   |
|                |      |      |                                                                                                    |                                                                                      |                                               | _ oure enouges                                      |                                  |   |
|                |      |      |                                                                                                    |                                                                                      |                                               |                                                     |                                  |   |

- 1. Mo Control Panel > Network and Sharing Center.
- 2. Chon Change advanced sharing settings.
- 3. Bật **Turn on file and printer sharing**.

| (C) - (C) - |                                                                                                    |                                                                                                    |       |
|----------------------------------------------------------------------------------------------------|----------------------------------------------------------------------------------------------------|----------------------------------------------------------------------------------------------------|-------|
|                                                                                                    | II Control Panel Items   Windows Firewall  Allowed Programs                                                                                                    | ✓ 4y Search Control Panel                                                                                                    | ٩     |
| File Edit View                                                                                                    | Tools Help                                                                                                    |                                                                                                    |       |
|                                                                                                    |                                                                                                    |                                                                                                    |       |
|                                                                                                    | Allow programs to communicate through Windows F                                                                                                    | irewall                                                                                                    |       |
|                                                                                                    | To add, change, or remove allowed programs and ports, click Change                                                                                                    | settings.                                                                                                    |       |
|                                                                                                    | What are the risks of allowing a program to communicate?                                                                                                    | 👹 Change settings                                                                                                    |       |
|                                                                                                    | Allowed programs and features:                                                                                                    |                                                                                                    |       |
|                                                                                                    | Name                                                                                                    | Home/Work (Private) Public 🔶                                                                                                    |       |
|                                                                                                    | BranchCache - Content Retrieval (Uses HTTP)                                                                                                    |                                                                                                    |       |
|                                                                                                    | BranchCache - Hosted Cache Client (Uses HTTPS)                                                                                                    |                                                                                                    |       |
|                                                                                                    | BranchCache - Hosted Cache Server (Uses HTTPS)                                                                                                    |                                                                                                    |       |
|                                                                                                    | BranchCache - Peer Discovery (Uses WSD)                                                                                                    |                                                                                                    |       |
|                                                                                                    | Connect to a Network Projector                                                                                                    |                                                                                                    |       |
|                                                                                                    | Core Networking                                                                                                    | V                                                                                                    |       |
|                                                                                                    | Distributed Transaction Coordinator                                                                                                    |                                                                                                    |       |
|                                                                                                    | File and Printer Sharing                                                                                                    |                                                                                                    |       |
| -                                                                                                    | Google Chrome                                                                                                    |                                                                                                    |       |
|                                                                                                    | HomeGroup                                                                                                    |                                                                                                    |       |
|                                                                                                    | □ iSCSI Service                                                                                                    |                                                                                                    |       |
|                                                                                                    | Media Center Extenders                                                                                                    |                                                                                                    |       |
|                                                                                                    |                                                                                                    | Details Remove                                                                                                    |       |
|                                                                                                    |                                                                                                    |                                                                                                    |       |
|                                                                                                    |                                                                                                    | Allow another program                                                                                                    |       |
|                                                                                                    |                                                                                                    |                                                                                                    |       |
| (                                                                                                    |                                                                                                    |                                                                                                    |       |
|                                                                                                    |                                                                                                    |                                                                                                    |       |
| C <>                                                                                                    |                                                                                                    |                                                                                                    |       |
| File Edit View                                                                                                    | All Control Panel Items + Windows Firewall + Allowed Programs                                                                                                    | ✓ 4 Search Control Panel                                                                                                    | م     |
| THE LUIL VIEW                                                                                                    | All Control Panel Items   Windows Firewall  Allowed Programs Tools Help                                                                                                    | ← ← Search Control Panel                                                                                                    | م     |
| The Edit View                                                                                                    | All Control Panel Items + Windows Firewall + Allowed Programs Tools Help                                                                                                    | ✓ 4 Search Control Panel                                                                                                    | م     |
| The Edit View                                                                                                    | All Control Panel Items > Windows Firewall > Allowed Programs<br>Tools Help<br>Allow programs to communicate through Windows F                                                                                                    |                                                                                                    | م     |
|                                                                                                    | All Control Panel Items  Windows Firewall Allowed Programs Tools Help Allow programs to communicate through Windows Fi To add change or remove allowed programs and ports click Change                                                                                                    |                                                                                                    | م     |
| The Lon View                                                                                                    | All Control Panel Items  Windows Firewall Allowed Programs Tools Help Allow programs to communicate through Windows F To add, change, or remove allowed programs and ports, click Change                                                                                                    |                                                                                                    | م     |
| The Lan View                                                                                                    | All Control Panel Items  Windows Firewall Allowed Programs Tools Help Allow programs to communicate through Windows F To add, change, or remove allowed programs and ports, click Change What are the risks of allowing a program to communicate?                                                                                                    | <ul> <li>✓ ✓ ✓ Search Control Panel</li> <li>Firewall</li> <li>e settings.</li> <li> <sup>®</sup> Change settings     </li> </ul>                                                                                                    | م     |
|                                                                                                    | All Control Panel Items  Windows Firewall Allowed Programs Tools Help Allow programs to communicate through Windows F To add, change, or remove allowed programs and ports, click Change What are the risks of allowing a program to communicate? Allowed programs and features:                                                                                                    |                                                                                                    | ٩     |
|                                                                                                    | All Control Panel Items  Windows Firewall Allowed Programs Tools Help Allow programs to communicate through Windows F To add, change, or remove allowed programs and ports, click Change What are the risks of allowing a program to communicate? Allowed programs and features: Name                                                                                                    |                                                                                                    | م     |
|                                                                                                    | All Control Panel Items  Windows Firewall  Allowed Programs Tools Help Allow programs to communicate through Windows F To add, change, or remove allowed programs and ports, click Change What are the risks of allowing a program to communicate? Allowed programs and features: Name To Teamviewer Remote Control Service                                                                                                    |                                                                                                    | ٩     |
|                                                                                                    | All Control Panel Items  Windows Firewall  Allowed Programs Tools Help Allow programs to communicate through Windows F To add, change, or remove allowed programs and ports, click Change What are the risks of allowing a program to communicate? Allowed programs and features: Name To Teamviewer Remote Control Service Windows Collaboration Computer Name Registration Service                                                                                                    |                                                                                                    | ٩     |
|                                                                                                    | All Control Panel Items  Windows Firewall  Allowed Programs Tools Help Allow programs to communicate through Windows F To add, change, or remove allowed programs and ports, click Change What are the risks of allowing a program to communicate? Allowed programs and features: Name Define Teamviewer Remote Control Service Windows Collaboration Computer Name Registration Service Windows Communication Foundation                                                                                                    |                                                                                                    | ٩     |
|                                                                                                    | All Control Panel Items  Windows Firewall  Allowed Programs Tools Help Allow programs to communicate through Windows F To add, change, or remove allowed programs and ports, click Change What are the risks of allowing a program to communicate? Allowed programs and features: Name Teamviewer Remote Control Service Windows Collaboration Computer Name Registration Service Windows Communication Foundation Windows Firewall Remote Management                                                                                                    |                                                                                                    | ٩     |
|                                                                                                    | All Control Panel Items  Windows Firewall  Allowed Programs Tools Help Allow programs to communicate through Windows F To add, change, or remove allowed programs and ports, click Change What are the risks of allowing a program to communicate? Allowed programs and features: Name Toamviewer Remote Control Service Windows Collaboration Computer Name Registration Service Windows Communication Foundation Windows Firewall Remote Management Windows Management Instrumentation (WMI)                                                                                                    |                                                                                                    | ٩     |
|                                                                                                    | All Control Panel Items  Windows Firewall  Allowed Programs Tools Help Allow programs to communicate through Windows F To add, change, or remove allowed programs and ports, click Change What are the risks of allowing a program to communicate? Allowed programs and features: Name Teamviewer Remote Control Service Windows Collaboration Computer Name Registration Service Windows Collaboration Computer Name Registration Service Windows Firewall Remote Management Windows Management Instrumentation (WMI) Windows Media Player                                                                                                    |                                                                                                    | ۵     |
|                                                                                                    | All Control Panel Items  Windows Firewall  Allowed Programs Tools Help Allow programs to communicate through Windows F To add, change, or remove allowed programs and ports, click Change What are the risks of allowing a program to communicate? Allowed programs and features: Name Teamviewer Remote Control Service Windows Collaboration Computer Name Registration Service Windows Collaboration Foundation Windows Firewall Remote Management Windows Management Instrumentation (WMI) Windows Media Player Windows Media Player Windows Media |                                                                                                    | ٩     |
|                                                                                                    | All Control Panel Items  Windows Firewall  Allowed Programs Tools Help Allow programs to communicate through Windows F To add, change, or remove allowed programs and ports, click Change What are the risks of allowing a program to communicate? Allowed programs and features: Name Teamviewer Remote Control Service Windows Collaboration Computer Name Registration Service Windows Communication Foundation Windows Firewall Remote Management Windows Management Instrumentation (WMI) Windows Media Player Windows Media Player Windows Media Player Network Sharing Service Windows Media Player Network Sharing Service (Internet)                                                                                                    |                                                                                                    | ۵     |
|                                                                                                    | All Control Panel Items  Windows Firewall  Allowed Programs Tools Help Allow programs to communicate through Windows F To add, change, or remove allowed programs and ports, click Change What are the risks of allowing a program to communicate? Allowed programs and features: Name Communication Foundation Communication Computer Name Registration Service Communication Foundation Communication Foundation Communication Foundation Commons Firewall Remote Management Commons Firewall Remote Management Commons Media Player Commons Media Player Network Sharing Service Commons Media Player Network Sharing Service Commons Media Player Network Sharing Servi |                                                                                                    | ٩     |
|                                                                                                    | All Control Panel Items  Windows Firewall  Allowed Programs Tools Help Allow programs to communicate through Windows F To add, change, or remove allowed programs and ports, click Change What are the risks of allowing a program to communicate? Allowed programs and features: Name Teamviewer Remote Control Service Windows Collaboration Computer Name Registration Service Windows Communication Foundation Windows Firewall Remote Management Windows Media Player Windows Media Player Network Sharing Service Windows Media Player Network Sharing Service Windows Media Player Network Sharing Service Windows Media Player Network Sharing Service Windows Media Player Network Sharing Service Windows Media Player Network Sharing Service Windows Media Player Network Sharing Service Windows Peer to Peer Collaboration Foundation Windows Remote Management                                                                                                    |                                                                                                    | ٩     |
|                                                                                                    | All Control Panel Items  Windows Firewall  Allowed Programs Tools Help Allow programs to communicate through Windows F To add, change, or remove allowed programs and ports, click Change What are the risks of allowing a program to communicate? Allowed programs and features: Name Description Description Des |                                                                                                    | Q     |
|                                                                                                    | All Control Panel Items  Windows Firewall  Allowed Programs Tools Help Allow programs to communicate through Windows F To add, change, or remove allowed programs and ports, click Change What are the risks of allowing a program to communicate? Allowed programs and features: Name Teamviewer Remote Control Service Windows Collaboration Computer Name Registration Service Windows Communication Foundation Windows Firewall Remote Management Windows Media Player Windows Media Player Windows Media Player Network Sharing Service Windows Pier to Peer Collaboration Foundation Windows Remote Management Windows Remote Management                                                                                                    |                                                                                                    | 9     |
|                                                                                                    | All Control Panel Items  Windows Firewall  Allowed Programs Tools Help Allow programs to communicate through Windows F To add, change, or remove allowed programs and ports, click Change What are the risks of allowing a program to communicate? Allowed programs and features: Name Teamviewer Remote Control Service Windows Collaboration Computer Name Registration Service Windows Communication Foundation Windows Firewall Remote Management Windows Media Player Windows Media Player Windows Media Player Network Sharing Service Windows Media Player Windows Media Player Network Sharing Service Windows Remote Management Windows Remote Management Windows Remote Management Windows Remote Management Windows Remote Management Windows Remote Management Wireless Portable Devices                                                                                                    |                                                                                                    | م<br> |
|                                                                                                    | All Control Panel Items  Windows Firewall  Allowed Programs Tools Help Allow programs to communicate through Windows F To add, change, or remove allowed programs and ports, click Change What are the risks of allowing a program to communicate? Allowed programs and features: Name Teamviewer Remote Control Service Windows Collaboration Computer Name Registration Service Windows Communication Foundation Windows Firewall Remote Management Windows Media Player Windows Media Player Network Sharing Service Windows Media Player Network Sharing Service Windows Media Player Network Sharing Service Windows Remote Management Windows Remote Management Windows Peer to Peer Collaboration Foundation Windows Peer to Peer Collaboration Foundation Windows Perto Peer Collaboration Foundation Windows Perto Peer Collaboration Foundation Windows Peerto Peer Collaboration Foundation Windows Peerto Peerto Peerto Peerto Peerto Peerto Peerto Peerto Peerto PeertoPeerto Peerto Peer |                                                                                                    | 9     |
|                                                                                                    | All Control Panel Items  Windows Firewall  Allowed Programs Tools Help Allow programs to communicate through Windows F To add, change, or remove allowed programs and ports, click Change What are the risks of allowing a program to communicate? Allowed programs and features: Name Description Description Des | Firewall<br>e settings.   Image: Search Control Panel   Firewall   e settings.     Image: Change settings     Image: Home/Work (Private)     Public     Image: Public     Image: Public <td>Q</td> | Q     |

2.1.3. Bật Windows Firewall để cho phép Remote Management:

- 1. Mở Windows Firewall.
- 2. Cho phép các cổng và dịch vụ liên quan đến File and Printer Sharing, Remote Management.

### 2.2. Trên PC1 (máy thực hiện shutdown từ xa):

2.2.1. Kiểm tra kết nối mạng:

| Administrator: C:\Windows\System32\cmd.exe<br>Microsoft Windows [Uersion 6.1.7601]<br>Copyright (c> 2009 Microsoft Corporation. All rights reserved.<br>C:\Windows\system32>ping 192.168.1.2<br>Pinging 192.168.1.2 bytes 32 time<1ns TL=128<br>Reply from 192.168.1.2: bytes=32 time<1ns TL=128<br>Reply from 192.168.1.2: bytes=32 time<1ns TL=128<br>Reply from 192.168.1.2: bytes=32 time<1ns TL=128<br>Reply from 192.168.1.2: bytes=32 time<1ns TL=128<br>Reply from 192.168.1.2: bytes=32 time<1ns TL=128<br>Reply from 192.168.1.2: bytes=32 time<1ns TL=128<br>Reply from 192.168.1.2: bytes=32 time<1ns TL=128 |   |
|----------------------------------------------------------------------------------------------------|---|
| Microsoft Windows (Uersion 6.1.7601]<br>Copyright (c) 2009 Microsoft Corporation. All rights reserved.<br>C:\Windows\system32>ping 192.168.1.2<br>Pinging 192.168.1.2 with 32 bytes of data:<br>Reply from 192.168.1.2: bytes=32 time(ins TL=128<br>Reply from 192.168.1.2: bytes=32 time(ins TL=128<br>Reply from 192.168.1.2: bytes=32 time(ins TL=128<br>Reply from 192.168.1.2: bytes=32 time(ins TL=128<br>Reply from 192.168.1.2: bytes=32 time(ins TL=128<br>Reply from 192.168.1.2: bytes=32 time(ins TL=128<br>Reply from 192.168.1.2: bytes=32 time(ins TL=128                                                 |   |
| C:\Windows\system32>ping 192.168.1.2<br>Pinging 192.168.1.2 with 32 bytes of data:<br>Reply from 192.168.1.2: bytes=32 time<1ms TTL=128<br>Reply from 192.168.1.2: bytes=32 time<1ms TTL=128<br>Reply from 192.168.1.2: bytes=32 time<1ms TTL=128<br>Reply from 192.168.1.2: bytes=32 time<1ms TTL=128<br>Reply from 192.168.1.2: bytes=32 time<1ms TTL=128                                                                                                    |   |
| Pinging 192.168.1.2 with 32 bytes of data:<br>Reply from 192.168.1.2: bytes=32 time<1ms TTL=128<br>Reply from 192.168.1.2: bytes=32 time<1ms TTL=128<br>Reply from 192.168.1.2: bytes=32 time<1ms TTL=128<br>Reply from 192.168.1.2: bytes=32 time<1ms TTL=128                                                                                                    | I |
|                                                                                                    |   |
| Ping statistics for 192.168.1.2:<br>Packets: Sent = 4, Received = 4, Lost = 0 (0% loss),<br>Approximate round trip times in milli-seconds:<br>Mininum = Ons, Maximun = Ons, Average = Oms                                                                                                    | - |
| C:\Windows\system32>shutdown /n 192.168.1.2 /s /f /t 0                                                                                                    |   |
|                                                                                                    |   |

Từ **PC1**, ping đến địa chỉ IP của **PC2** để đảm bảo hai máy có thể liên lạc với nhau. ping IP\_address\_of\_PC2

#### 2.2.2. Shutdown PC2 từ PC1:

Mở Command Prompt trên PC1 với quyền admin (Run as administrator).

Sử dụng lệnh shutdown: shutdown /m \\IP\_address\_of\_PC2 /s /f /t 0

Shutdown /m 192.168.1.2 /s /f /t 0

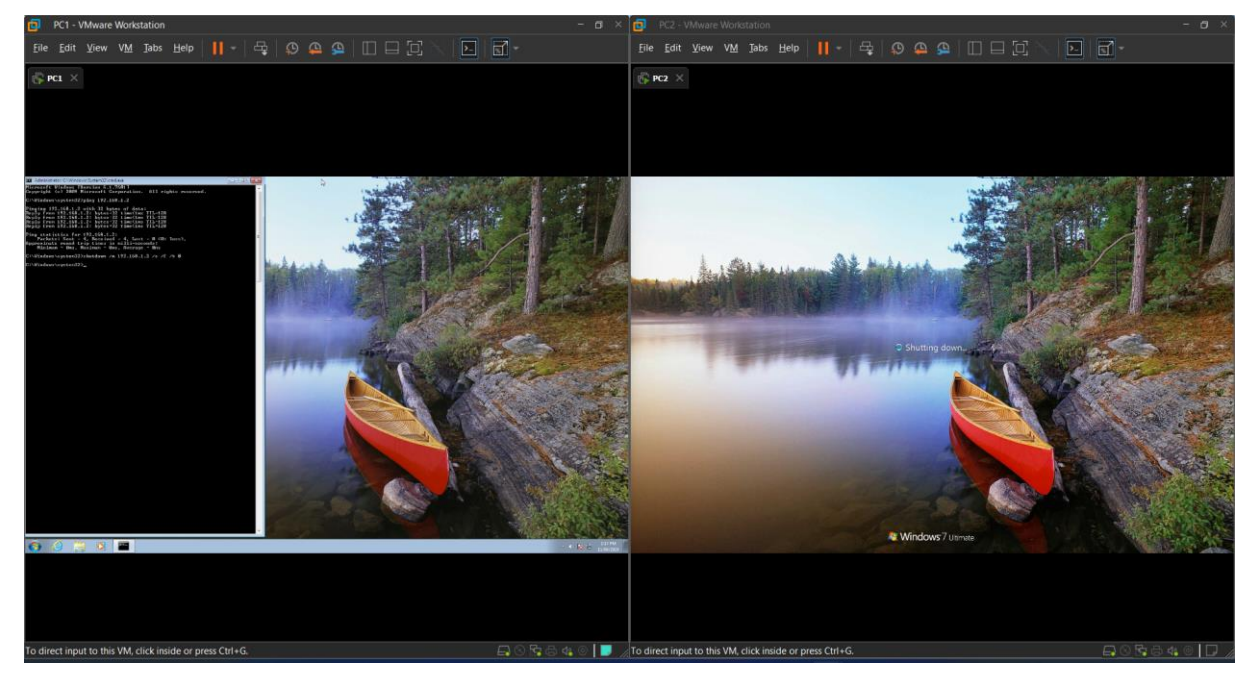

**Kết quả:** PC1 thực hiện lệnh shutdown thì máy PC2 sẽ thực hiện shutdown và tắt máy. Đã hoàn thành tắt máy tính từ xa trên máy tính ảo vmware.

## 4) Xem và cấu hình firewall mạng nội bộ

| 🔘 🗵 Administrator: Windows Power 🗙 🗾 Administra                                                                                                    | tor: Windows Power $	imes$ + $	imes$                                                                                                    |
|----------------------------------------------------------------------------------------------------|----------------------------------------------------------------------------------------------------|
| PolicyStoreSource : Persi<br>PolicyStoreSourceType : Local<br>RemoteDynamicKeywordAddresses : {}<br>PolicyAppId :                                                                                                    | stentStore                                                                                                    |
| Name: {098BDisplayName: MicroDescription: MicroDisplayGroup: MicroGroup: MicroGroup: MicroEnabled: TrueProfile: DomaiPlatform: {6.2+Direction: InbouAction: AllowEdgeTraversalPolicy: AllowLocalOnlyMapping: FalseOwner: S-1-5PrimaryStatus: OKStatus: The rEnforcementStatus: NotApPolicyStoreSourceType: LocalRemoteDynamicKeywordAddresses: {} | 99A9-CF5C-4417-AC43-39FCD995AD3C}<br>soft Store<br>soft Store<br>soft Store<br>n, Private, Public<br>}<br>nd<br>-21-1899412518-1501826276-1543522081-1001<br>ule was parsed successfully from the store. (65536)<br>plicable<br>stentStore |

PS C:\Users\y0ns2> Get-NetFirewallRule

### Cấu hình

| 🔘 🔰 Administrator: Windows Powe 🗙 🕂 | ~ X                                                                                        |
|-------------------------------------|--------------------------------------------------------------------------------------------|
|                                     |                                                                                            |
| PS C:\Users\y0ns2> New-NetFire      | wallRule -DisplayName "Block TCP 80" -Direction Outbound -LocalPort 80 -Protocol TCP -Acti |
| on Block                            |                                                                                            |
|                                     |                                                                                            |
| Name                                | · {eU3d3851-f587-U5eU-a9Ub-Ud0d36e3c6ba}                                                   |
| DisplavName                         | Block TCP 80                                                                               |
| Description                         |                                                                                            |
| DisplayGroup                        |                                                                                            |
| Group                               |                                                                                            |
| Enabled                             | True                                                                                       |
| Profile                             | : Any                                                                                      |
| Platform                            |                                                                                            |
| Direction                           | : Outbound                                                                                 |
| Action                              | : Block                                                                                    |
| EdgeTraversalPolicy                 | : Block                                                                                    |
| LooseSourceMapping                  | : False                                                                                    |
| LocalOnlyMapping                    | : False                                                                                    |
| Owner                               |                                                                                            |
| PrimaryStatus                       | : OK                                                                                       |
| Status                              | : The rule was parsed successfully from the store. (65536)                                 |
| EnforcementStatus                   | : NotApplicable                                                                            |
| PolicyStoreSource                   | : PersistentStore                                                                          |
| PolicyStoreSourceType               | : Local                                                                                    |
| RemoteDynamicKeywordAddresses       |                                                                                            |
| PolicyAppId                         |                                                                                            |
|                                     |                                                                                            |
|                                     |                                                                                            |
| PS C:\Users\y0ns2>                  |                                                                                            |

### Xóa cấu hình rule

Remove-NetFirewallRule -DisplayName "Block TCP 80"

PS C:\Users\y0ns2> Remove-NetFirewallRule -DisplayName "Block TCP 80" PS C:\Users\y0ns2> |

# 5) Xem mật khẩu wifi

|   | 🔿 🗵 Administrator: Window                                                                                                    | rs Powe                                                                                        | + \                                        | ~                                                                            |                                                                             | _                                                      |                                      | ×           |
|---|----------------------------------------------------------------------------------------------------|------------------------------------------------------------------------------------------------|--------------------------------------------|------------------------------------------------------------------------------|-----------------------------------------------------------------------------|--------------------------------------------------------|--------------------------------------|-------------|
|   | PS C:\Users\y0ns2> (<br>  %{\$name=\$Matches<br>ofile name="\$name"  <br>%{\$pass=\$Matches<br>ROFILE_NAME=\$name;P/                                   | (netsh wl<br>s.Groups[<br>key=clear<br>.Groups[1<br>ASSWORD=\$                                 | an sh<br>[1].Va<br>c)}  <br>[].Val<br>pass | now profiles)<br>alue.Trim();<br>Select-Strir<br>Lue.Trim();<br>}}   Format- | Select-St<br>\$_}   %{(net<br>g "Key Conte<br>5_}   %{[PSCu<br>Table -AutoS | ring "\:(<br>sh wlan s<br>nt\W+\:(<br>stomObjec<br>ize | (.+)\$'<br>show p<br>.+)\$"<br>:t]@{ | »<br> <br>P |
|   | PROFILE_NAME                                                                                                    | PASSWORD                                                                                       | )                                          |                                                                              |                                                                             |                                                        |                                      |             |
|   | Fastcare<br>Wifi-H62-2.4GHz<br>An<br>NHATQUAN<br>TP-LINK_A288 2<br>H72<br>#<br>B1 4509<br>H4.1-LAB<br>H7.02<br>TOP1<br>FPT<br>FPT Telecom-6CF6<br>pc37 | 186<br>Fit<br>an2<br>nha<br>663<br>123<br>ngu<br>705<br>sir<br>123<br>svi<br>197<br>svi<br>123 |                                            | •                                                                            |                                                                             |                                                        |                                      |             |
| h | Wifi-H61<br>VNPT TIN THANH<br>VIETTEL_TUONG VY<br>VIETTEL_GPON_B65AA8<br>Tue Duyen<br>TP-LINK_C4A6<br>TMP 30000_5G                                     | Fit<br>161<br>tuc<br>123<br>251<br>806<br>3ca                                                  |                                            |                                                                              |                                                                             |                                                        |                                      |             |

Xem tất cả kết nối wifi: netsh wlan show profiles

Xem mật khẩu theo tên wifi: netsh wlan show profile name="WiFi\_Name" key=clear

| 🔿 🛛 🜌 Administrator: Windows Powe 🛛 🗙                                                                                                    |     |                                       |      |     | $\times$ |
|----------------------------------------------------------------------------------------------------|-----|---------------------------------------|------|-----|----------|
| PS C:\Users\y0ns2> netsh wl                                                                                                    | Lar | n show profile name="TOP1" key=clear  |      |     |          |
| Profile TOP1 on interface W                                                                                                    | ₩1- | -F1:<br>                              |      | =   |          |
| Applied: All User Profile                                                                                                    |     |                                       |      |     |          |
| Profile information                                                                                                    |     |                                       |      |     |          |
| Version                                                                                                    |     | 1                                     |      |     |          |
| Туре                                                                                                    |     | Wireless LAN                          |      |     |          |
| Name                                                                                                    | -   | TOP1                                  |      |     |          |
| Control options                                                                                                    |     |                                       |      |     |          |
| Connection mode                                                                                                    |     | Connect automatically                 |      |     |          |
| Network broadcast                                                                                                    |     | Connect only if this network is broad | cast | ing |          |
| AutoSwitch                                                                                                    |     | Do not switch to other networks       |      |     |          |
| MAC Randomization                                                                                                    |     | Disabled                              |      |     |          |
| Connectivity settings                                                                                                    |     |                                       |      |     |          |
| Number of SSTDe                                                                                                    |     | 1                                     |      |     |          |
| SSTD name                                                                                                    |     |                                       |      |     |          |
| Network type                                                                                                    |     | Tofrastructure                        |      |     |          |
| Radio type                                                                                                    |     | [ Any Radio Type ]                    |      |     |          |
| Vendor extension                                                                                                    |     | : Not present                         |      |     |          |
|                                                                                                    |     | i noe presene                         |      |     |          |
| Security settings                                                                                                    |     |                                       |      |     |          |
| Authentication                                                                                                    |     | WPA2-Personal                         |      |     |          |
| Cipher                                                                                                    |     | CCMP                                  |      |     |          |
| Authentication                                                                                                    |     | WPA2-Personal                         |      |     |          |
| Cipher                                                                                                    |     | GCMP                                  |      |     |          |
| Security key                                                                                                    |     | Present                               |      |     |          |
| Key Content                                                                                                    | :   | sviuh@123                             |      |     |          |
| Cost settings                                                                                                    |     |                                       |      |     |          |
| Cost                                                                                                    |     | Unrestricted                          |      |     |          |
| Congested                                                                                                    |     | No                                    |      |     |          |
| Approaching Data Limit                                                                                                    |     | No                                    |      |     |          |
| in the second second se |     |                                       |      |     |          |

### 6) Chặn Program Microsoft Edge truy cập internet

### **Tạo rule trong Firewall**

New-NetFirewallRule -DisplayName "Block Edge" -Direction Outbound -Program "C:\Program Files (x86)\Microsoft\Edge\Application\msedge.exe" -Action Block

| 🔿 🗾 Administrator: Windows Powe 🛛 🗙                                                |                                                                                                    |                           | × 🎲      | Ø   |            | www.facebook.com                           |               |           |            |            |      |                     |                    |      |
|------------------------------------------------------------------------------------|----------------------------------------------------------------------------------------------------|---------------------------|----------|-----|------------|--------------------------------------------|---------------|-----------|------------|------------|------|---------------------|--------------------|------|
| Cost settings                                                                      |                                                                                                    |                           | ~        | C   | 0          | ) https://www.facebook.co                  | m Q           |           | * (        | 3   Ф      |      |                     |                    | -    |
| Cost                                                                               | Unrestricted                                                                                                  |                           |          |     |            |                                            |               |           |            |            |      |                     |                    |      |
| Congested                                                                          | No                                                                                                    |                           |          |     |            |                                            |               |           |            |            |      |                     |                    |      |
| Approaching Data Limit<br>Over Data Limit                                          | : NO<br>: NO                                                                                                  |                           |          |     |            |                                            |               |           |            |            |      |                     |                    |      |
| Roaming<br>Cost Source                                                             | : No<br>Default                                                                                               |                           |          |     |            | -                                          |               |           |            |            |      |                     |                    | ₫.   |
| PS C:\Users\y0ns2> New-NetF:<br>Outbound -Program "C:\Progra<br>exe" -Action Block | : Default<br>i <mark>remallRule</mark> -DisplayName "Block Edge" -<br>am Files (x86)\Microsoft\Edge\Applicati | -Direction<br>ion\msedge. | -        |     |            |                                            |               |           |            |            |      |                     |                    |      |
|                                                                                    |                                                                                                    |                           |          |     |            | Rất tiếc tr                                | uv câi        | o Int     | ernet      | của b      | an b | oi chă              | n                  |      |
| Name<br>DisplavName                                                                | : {bc9e08ce-b3eb-437d-86ee-0dd+d0618<br>: Block Edge                                                          | 3730}                     |          |     |            |                                            | -9 -+1        |           |            |            |      |                     |                    |      |
| Description                                                                        |                                                                                                    |                           |          |     |            | Tường lửa hoặc phần m                      | èm chống      | vi-rút có | thể đã chặ | n kết nối. |      |                     |                    |      |
| DisplayGroup                                                                       |                                                                                                    |                           |          |     |            | Thứ:                                       |               |           |            |            |      |                     |                    |      |
| Group<br>Enabled                                                                   | :<br>· True                                                                                                   |                           |          |     |            | <ul> <li>Đạng kiểm tra kất nổi</li> </ul>  |               |           |            |            |      |                     |                    |      |
| Profile                                                                            | : Any                                                                                                    |                           |          |     |            | <ul> <li>Dalig klein da kechor</li> </ul>  |               |           |            |            |      |                     |                    |      |
| Platform                                                                           | : 8                                                                                                    |                           |          |     |            | <ul> <li>Kiếm tra câu hình tướn</li> </ul> | g lửa và chốr |           |            |            |      |                     |                    |      |
| Direction                                                                          | : Outbound                                                                                                    |                           |          |     |            |                                            |               |           |            |            |      |                     |                    |      |
| Action                                                                             | : Block                                                                                                    |                           |          |     |            |                                            |               |           |            |            |      |                     |                    |      |
| EdgeTraversalPolicy                                                                | : Block                                                                                                    |                           |          |     |            | Khắc phục sự cố                            |               |           |            |            |      |                     |                    |      |
| LooseSourceMapping                                                                 | : False                                                                                                    |                           |          |     |            |                                            |               |           |            |            |      |                     |                    |      |
| LocalOnlyMapping                                                                   | : False                                                                                                    |                           |          |     |            |                                            |               |           |            |            |      |                     |                    |      |
| Owner                                                                              |                                                                                                    |                           |          |     |            |                                            |               |           |            |            |      |                     |                    |      |
| PrimaryStatus                                                                      | : OK                                                                                                    | the second second         |          |     |            |                                            |               |           |            |            |      |                     |                    |      |
| Status                                                                             | : The rule was parsed successfully f                                                                          | from the                  |          |     |            |                                            |               |           |            |            |      |                     |                    |      |
| EnforcementStatur                                                                  | NotApplicable                                                                                                 |                           |          |     |            |                                            |               |           |            |            |      |                     |                    |      |
| PolicyStoreSource                                                                  | · DersistentStore                                                                                             |                           |          |     |            |                                            |               |           |            |            |      |                     |                    |      |
| PolicyStoreSourceType                                                              | : Local                                                                                                    |                           |          |     |            |                                            |               |           |            |            |      |                     |                    |      |
| RemoteDvnamicKeywordAddress                                                        | 25 : {}                                                                                                    |                           |          |     |            |                                            |               |           |            |            |      |                     |                    |      |
| PolicyAppId                                                                        |                                                                                                    |                           |          |     |            |                                            |               |           |            |            |      |                     |                    |      |
|                                                                                    |                                                                                                    |                           |          |     |            |                                            |               |           |            |            |      |                     |                    |      |
|                                                                                    |                                                                                                    |                           |          | -   |            |                                            |               |           |            |            |      |                     |                    |      |
| PS C:\Users\y0ns2>                                                                 |                                                                                                    |                           |          | C M | crosoft Ec | dge                                        |               |           |            |            |      | _                   |                    | \$   |
|                                                                                    | Q. Search                                                                                                    |                           | <b>E</b> | )   | -          | 📼 🎫 💽                                      |               |           |            | ~ -        | V    | ବ <mark>ଏ) ଅ</mark> | 11:15 /<br>8/27/20 | AM 🐥 |
|                                                                                    |                                                                                                    |                           |          | -   |            |                                            |               |           |            |            |      |                     |                    |      |

### Xóa cấu hình rule

remove-NetFirewallRule -DisplayName "Block Edge"

| Cost settings       Cost : Unrestricted       Congested : No       Approaching Data Limit : No       Cost source : Default       Cost Source : Default       Cost Source : Default       Cost Source : Default       Facebook helps you connect and share with the people in your life.         PS C:Ulsersly@nsz> New-NetFiremallRule -DisplayName "Block Edge" -Direction Outbound -Program "C:\Program Files (x86)\Nicrosoft\Edge\Application\msedge.       Facebook helps you connect and share with the people in your life.         Name : {bc9e08ce-b3eb=437d-86ee-0ddfd061873d}       DisplayName : Block Edge       Email address or phone number         DisplayName : Block Edge       Enabled : True       Password         Phatform : {}       Direction diversion diversion di                                                                                                    | 🔿 🗵 Administrator: Windows Powe 🗙                                                                                                    | + 🗸 — 🗆 X 🌸 🕅 🗖 🖡 Facebook - log in or sign up 🛛 🕂                                                                                                    |     |                     |
|----------------------------------------------------------------------------------------------------|----------------------------------------------------------------------------------------------------|----------------------------------------------------------------------------------------------------|-----|---------------------|
| Cost : Unrestricted<br>Congested : No<br>Approaching Data Limit : No<br>Over Data Limit : No<br>Cost Source : Default<br>PS C:\Users\y0ns2> New-NetFirewallRule -DisplayName "Block Edge" -Direction<br>Outbound -Program "C:\Program Files (x86)\Microsoft\Edge\Application\msedge.<br>exe" -Action Block<br>Name : {bc9e00sce-b3eb-437d-86ee-0ddfd061873d}<br>DisplayName : Block Edge<br>DisplayName : Block Edge<br>DisplayName : Block Edge<br>DisplayName : Loc9e00sce-b3eb-437d-86ee-0ddfd061873d}<br>DisplayName : Loc9e00sce-b3eb-437d-86ee-0ddfd061873d}<br>DisplayName : Loc9e00sce-b3eb-437d-86ee | Cost settings                                                                                                    | 🔶 🖸 🖻 https://www.faceb Cài dặt ứng dụng Facebook 🖽 🗛                                                                                                    | 🗙 😒 | 🎝                   |
| Name       : {bc9e88ce-b3eb-437d-86ee-0ddfd061873d}         DisplayName       : Block Edge         Description       :         DisplaySroup       :         Group       :         Enabled       : True         Profile       : Any         Platform       : {}         Direction       : Outbound                                                                                                    | Cost :<br>Congested :<br>Approaching Data Limit :<br>Over Data Limit :<br>Roaming :<br>Cost Source :<br>PS C:\Users\y0ms2> New-NetFir<br>Outbound -Program "C:\Program<br>exe" -Action Block                                   | Unrestricted<br>No<br>No<br>Default<br>rewallRule -DisplayName "Block Edge" -Direction<br>m Files (x86)\Nicrosoft\Edge\Application\msedge.<br>Facebook helps you connect and<br>share with the people in your life.                                                                       |     | ▲ Q,<br>©<br>■<br>+ |
| Action : Block<br>EdgeTraversalPolicy : Block<br>LoseSourceMapping : False<br>LocalOnlyMapping : False<br>Owner :<br>PrimaryStatus : OK<br>Status : The rule was parsed successfully from the Create new account                                                                                                    | Name<br>DisplayName<br>Description<br>Description<br>DisplayGroup<br>Enabled<br>Profile<br>Platform<br>Direction<br>Action<br>EdgeTraversalPolicy<br>LoseSourceMapping<br>LocalOnlyMapping<br>Owner<br>PrimaryStatus<br>Status | : {bc9e08ce-b3eb-437d-86ee-0ddfd061873d}<br>: Block Edge<br>:<br>True<br>: Any<br>: {}<br>: Outbound<br>: Block<br>: Block<br>: True<br>: Any<br>: {}<br>: Outbound<br>: Block<br>: Block<br>: Any<br>: {}<br>: Outbound<br>: False<br>: Ok<br>: The ule was parsed successfully from the |     |                     |
| <pre>store. (65336) EnforcementStatus : NotApplicable PolicyStoreSource : PersistentStore PolicyStoreSourceType : Local RemoteDynamicKeywordAddresses : {} PolicyAppId : PS C:\Users\y0ns2&gt; remove-NetFirewallRule -DisplayName "Block Edge" PS C:\Users\y0ns2&gt; remove-NetFirewallRule -DisplayName "Block Edge" PS C:\Users\y0ns2&gt; remove-NetFirewallRule -DisplayName "Block Edge"</pre>                                                                                                    | EnforcementStatus<br>PolicyStoreSourceType<br>RemoteDynamicKeywordAddresses<br>PolicyAppId<br>PS C:\Users\y0ns2> remove-Net<br>PS C:\Users\y0ns2>                                                                              | store. (65536)<br>: NotAppLicable<br>: PersistentStore<br>: Local<br>s : U<br>tFirewallRule -DisplayName "Block Edge"                                                                                                    |     | ↓ ⊕                 |

### 7) Các thiết lập policies với mật khẩu

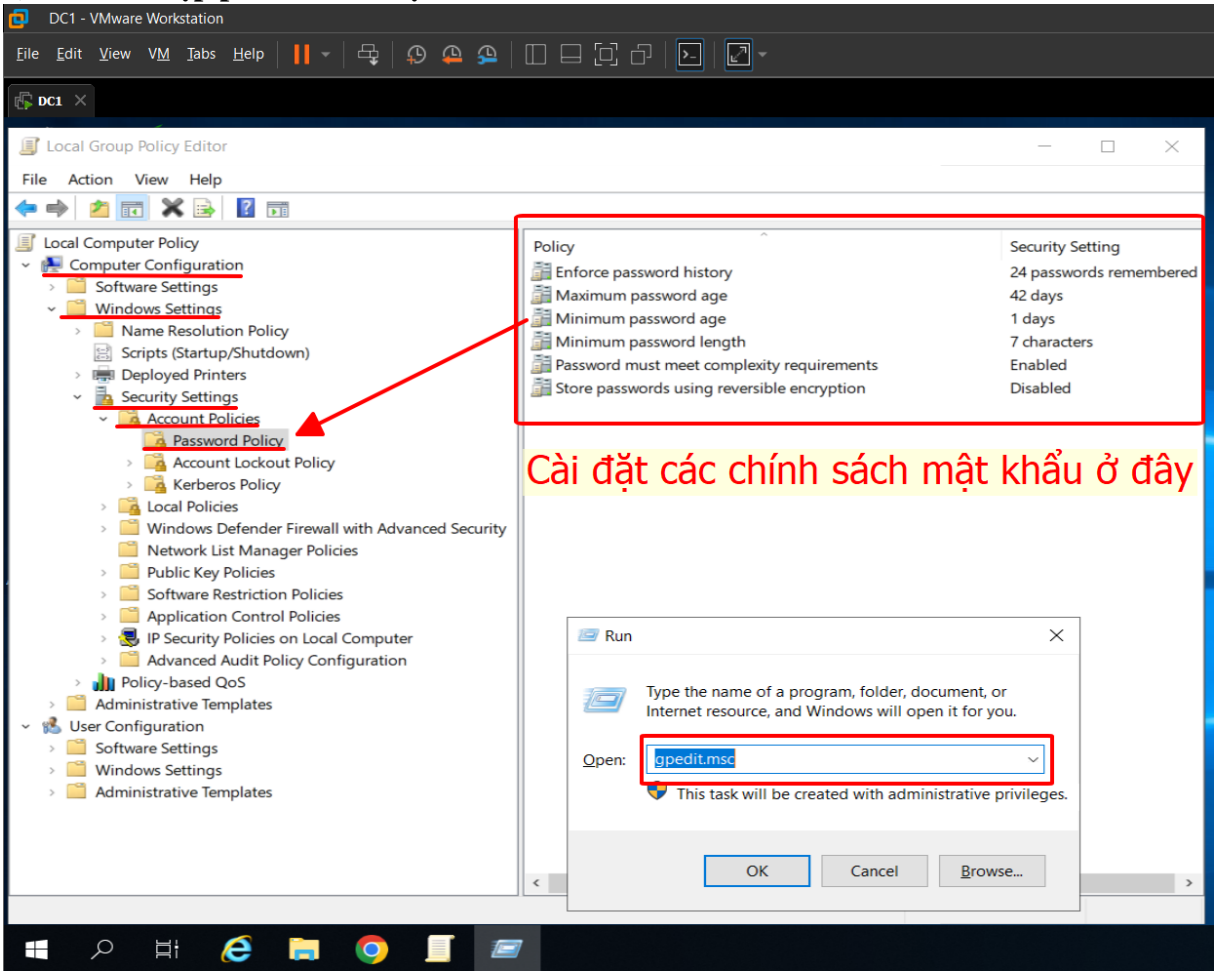

Sử dụng Group Policy Management Editor (gpedit.msc):

- Cấu hình Password Policies:
  - Mở gpedit.msc.
  - Diều hướng đến Computer Configuration > Windows Settings > Security Settings
     > Account Policies > Password Policy.
  - Tại đây, bạn có thể thiết lập các chính sách như yêu cầu độ dài mật khẩu tối thiểu, mật khẩu phải bao gồm ký tự phức tạp, thời gian tồn tại tối đa của mật khẩu, v.v.

### 8) Giám sát đăng nhập với Eventviewer

| DC1 - VMware Workstation           |                     |                                    |                              |                               | - a ×                           |
|------------------------------------|---------------------|------------------------------------|------------------------------|-------------------------------|---------------------------------|
| Eile Edit View VM Jabs Help 📕 - 🛱  |                     |                                    |                              |                               |                                 |
|                                    |                     |                                    |                              |                               |                                 |
| ls DC1 ×                           |                     |                                    |                              |                               |                                 |
| 🛃 Event Viewer                     |                     |                                    |                              |                               | - 0 ×                           |
| File Action View Help              |                     |                                    |                              |                               |                                 |
| 🗢 🔶 🙇 🖬 🖬 💷                        |                     |                                    |                              |                               |                                 |
| Event Viewer (Local)               | Security Number     | of events: 5,415 (I) New events av | vailable                     |                               | Actions                         |
| Custom Views                       | Keinwords           | Date and Time                      | Source                       | Event ID Task Category        | Security                        |
| <ul> <li>Windows Logs</li> </ul>   | Audit Success       | 4/4/2024 1-41-58 PM                | Microsoft Windows sec        | 4624 10000                    | S Open Saved Log                |
|                                    | Audit Success       | 4/25/2024 12-58-48 PM              | Microsoft Windows sec        | 4624 Logon                    |                                 |
| I Setup                            | Audit Success       | 8/27/2024 11-30-09 AM              | Microsoft Windows sec        | 4624 Logon                    | Create Custom View              |
| Sustem                             | Audit Success       | 12/30/2023 456:24 AM               | → MccAoft Wintlows sed       | E 4624 EDD 4 CO 4             | Import Custom View_             |
| Forwarded Events                   | Audit Success       | 4/4/2024 1:13:01 PM                | dang nhap thanh cong         | EventID 4624                  | Clear Log                       |
| > C Applications and Services Logs | Audit Success       | 4/25/2024 1:56:03 PM               | Microsoft Windows sec.       | 4624 Logon                    | Tilter Current Log              |
| 🔁 Subscriptions                    | Audit Success       | 8/10/2024 5:15:21 PM               | Microsoft Windows sec        | 4624 Logon                    |                                 |
|                                    | Audit Success       | 8/10/2024 5:15:24 PM               | Microsoft Windows sec        | 4624 Logon                    | Properties                      |
|                                    | Audit Failure       | 4/25/2024 2:08:33 PM               | Microsoft Windows sec        | 4625 Logon                    | Find                            |
|                                    | Audit Failure       | 8/27/2024 11:29:22 AM              | Microsoft Windows sec        | 4625 Logon                    | Save All Events As_             |
|                                    | Audit Failure       | 8/27/2024 11:29:08 AM              | Microsoft Windows sec        | 4625 Logon                    | Attach a Task To this Log       |
|                                    | Audit Failure       | 12/29/2023 2:26:31 PM              | dana Mala a Mala at hat      | 4625 Logon                    |                                 |
|                                    | Audit Failure       | 8/27/2024 11:29:16 AM              | uang nnap that bar           | 4625 Logon                    | View                            |
|                                    | Audit Failure       | 4/25/2024 1:12:06 PM               | Microsoft Windows sec        | 4625 Logon                    | Refresh                         |
|                                    | Audit Failure       | 4/25/2024 1:12:06 PM               | Microsoft Windows sec        | 4625 Logon 🗸                  | 🛛 Help 🕨                        |
|                                    | Event 4624, Microso | ft Windows security auditing.      |                              | 🖅 Run                         | × lows security _ •             |
|                                    |                     |                                    |                              |                               |                                 |
|                                    | General Details     |                                    |                              | Type the name of a program    | folder document or pat          |
|                                    |                     |                                    |                              | Internet resource, and Window | vs will open it for you.        |
|                                    | An account was      | successfully logged on.            |                              |                               |                                 |
|                                    | Subject:            |                                    |                              | Open: eventywomso             | ~                               |
|                                    | Los Norma           |                                    |                              |                               |                                 |
|                                    | Log Name            | security                           | 1                            | This task will be created w   | vith administrative privileges. |
|                                    | Source:             | Microsoft Windows security i       | Loggea: 8/10/2024 5:15:24 PM | -                             |                                 |
|                                    | Event ID:           | 4624                               | Task Category: Logon         |                               |                                 |
|                                    |                     |                                    |                              | ОК С                          | ancel <u>B</u> rowse            |
|                                    |                     |                                    |                              |                               |                                 |
| 🔳 O HI 🖾 💳 🏉                       |                     |                                    |                              |                               | A Ta 11:37 AM                   |
|                                    |                     |                                    |                              |                               | 8/27/2024                       |

Sử dụng Event Viewer để giám sát sự kiện đăng nhập:

- Mở Event Viewer (eventvwr.msc).
- Điều hướng đến Windows Logs > Security.
- Tìm kiếm sự kiện với Event ID 4624 (Successful login) hoặc 4625 (Failed login).